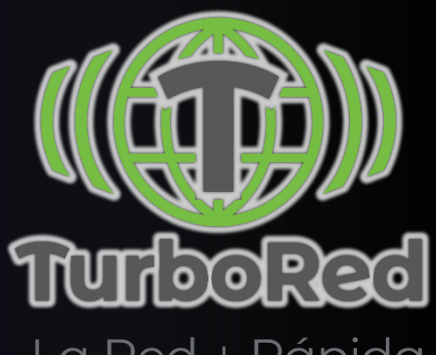

#### La Red + Rápida

# **Configuración General de Terminales.**

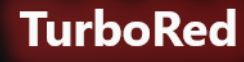

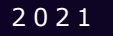

# índice

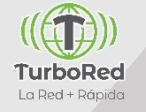

#### **1.**Configuración General de Terminales

2. Terminales Alcatel
3. Terminales Huawei
4. Terminales Lanix
5. Terminales LG
6. Terminales Motorola
7. Terminales Nokia
8. Terminales Samsung
9. Terminales Polaroid
10. Terminales ZTE
11. Configuraciones VoLTE Equipos XIAOMI
12. Actualizaciones de Sistema Operativo

#### Configuración General de Terminales Equipos Android

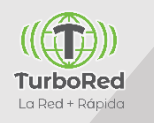

#### **Configuraciones a Revisar equipos VOLTE**

- VoLTE encendido
- Roaming Encendido
- APN correcto de [APN del Cliente]
- IMS
- Forzado de RED en caso de que siga apareciendo [APN Cliente con R]
- Si el equipo es VoLTE y el usuario tiene instalada la aplicación de VozApp, pedir que la desinstalen y habilitarle VoLTE.
- Actualización de Software (Sistema Operativo)Revisa que el usuario tenga la última versión de su terminal Android.

#### **Configuraciones a Revisar equipos VozApp**

- Descargar y configurar VozApp
- Roaming Encendido
- APN correcto de [APN del cliente]
- Forzado de RED en caso de que siga apareciendo [APN Cliente con R]
- Actualización de Software (Sistema Operativo)Revisa que el usuario tenga la última versión de su terminal Android.

#### Configuración General de Terminales Configuración VoLTE

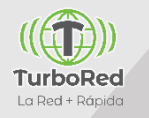

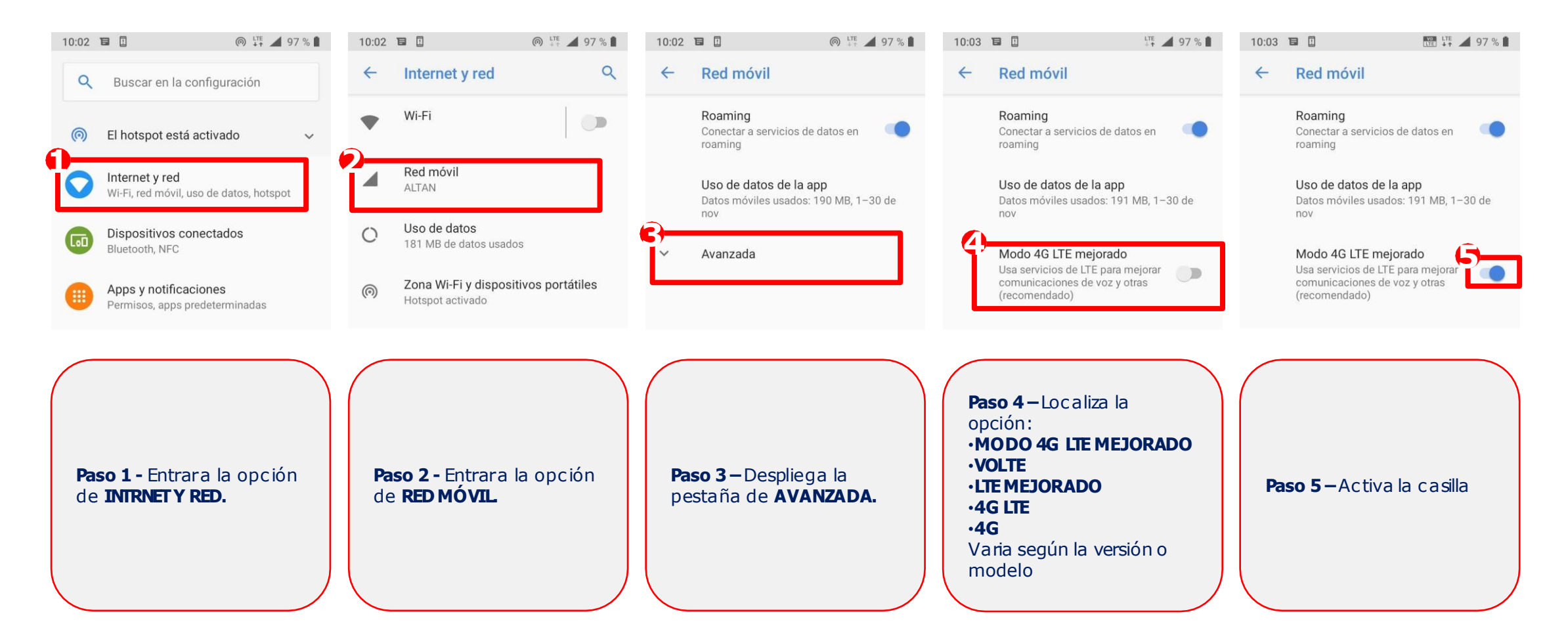

#### NOTAS IMPORTANTES:

- En caso de que el Usuario tenga el VOZAPP instalado será necesario este apagada esta aplicación, preferentemente desinstalarla
- Revisa que el usuario tenga la última versión de Software de su terminal Android

### Configuración de APN (Access Point Name, Datos)

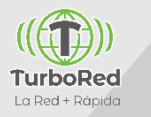

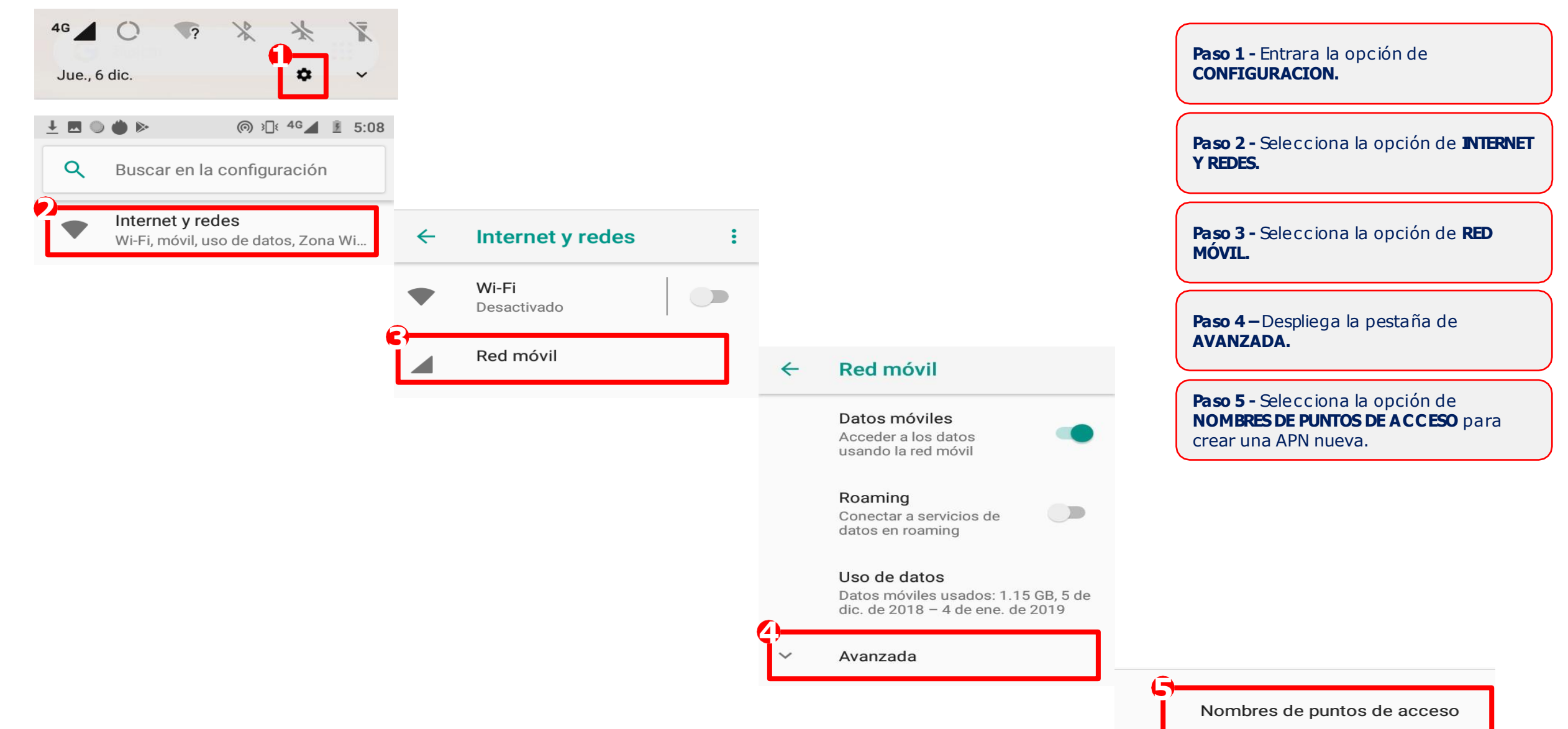

### Configuración de APN (Access Point Name, Datos)

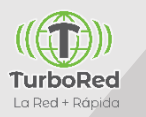

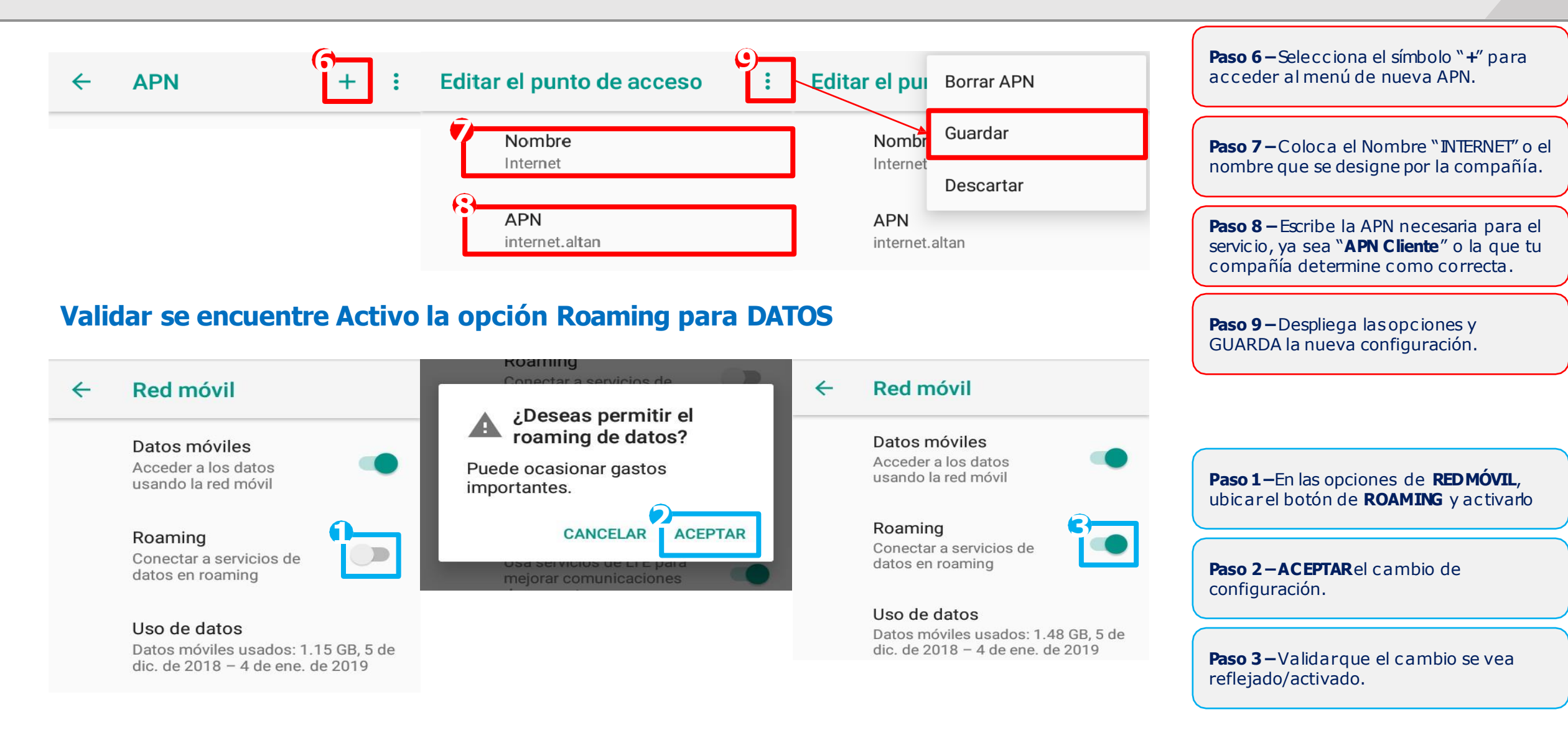

**IMPORTANTE**: es necesario reiniciar el equipo, una vez que se haya realizado la configuración de APN

# Configuración de IMS (IP Multimedia Subsystem, Voz – Equipos VoLTE)

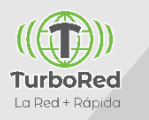

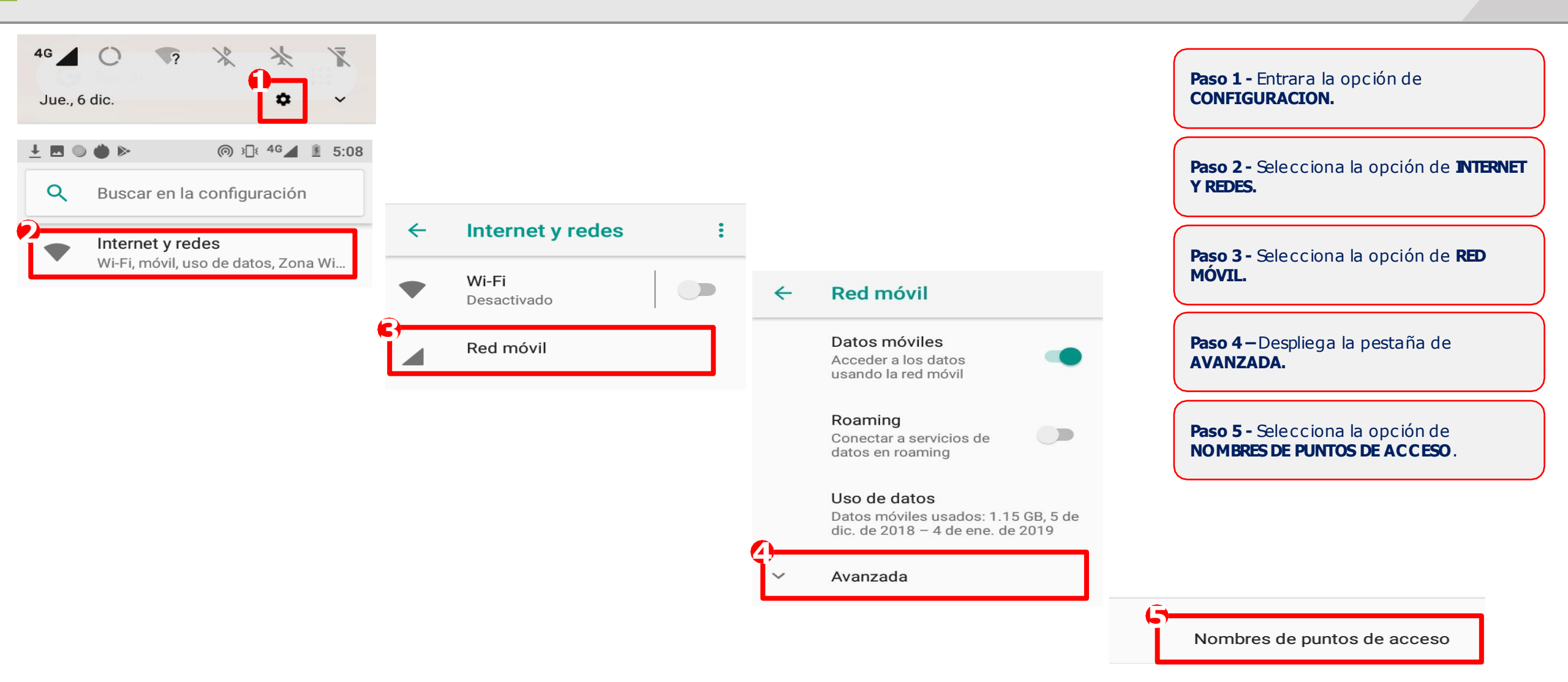

 $\leftarrow$ 

### Configuración de IMS (IP Multimedia Subsystem, Voz – Equipos VoLTE)

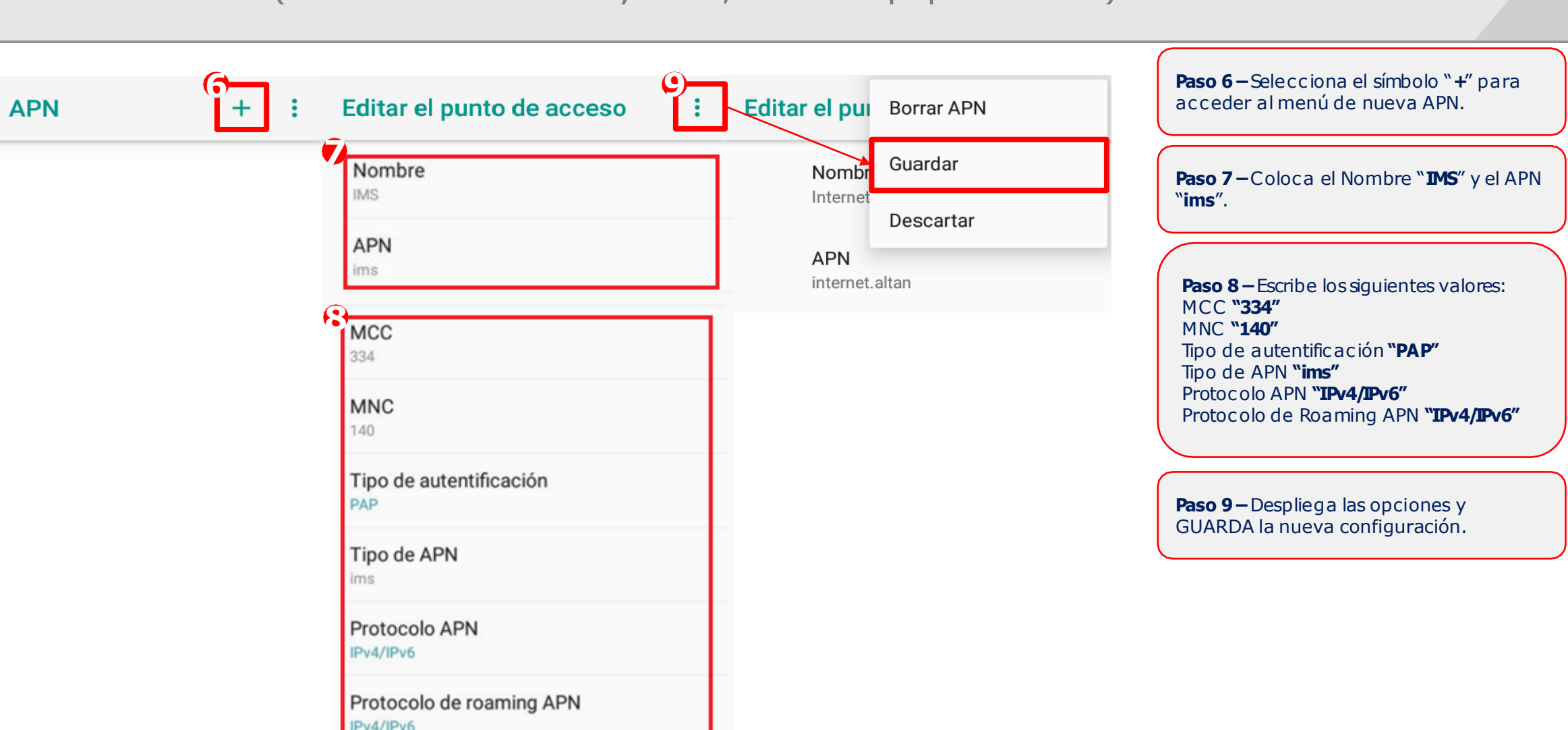

**IMPORTANTE:** es necesario reiniciar el equipo, una vez que se haya realizado la configuración de IMS

TurboRed

La Red + Rápida

### Forzado de Red

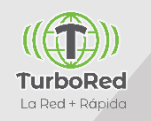

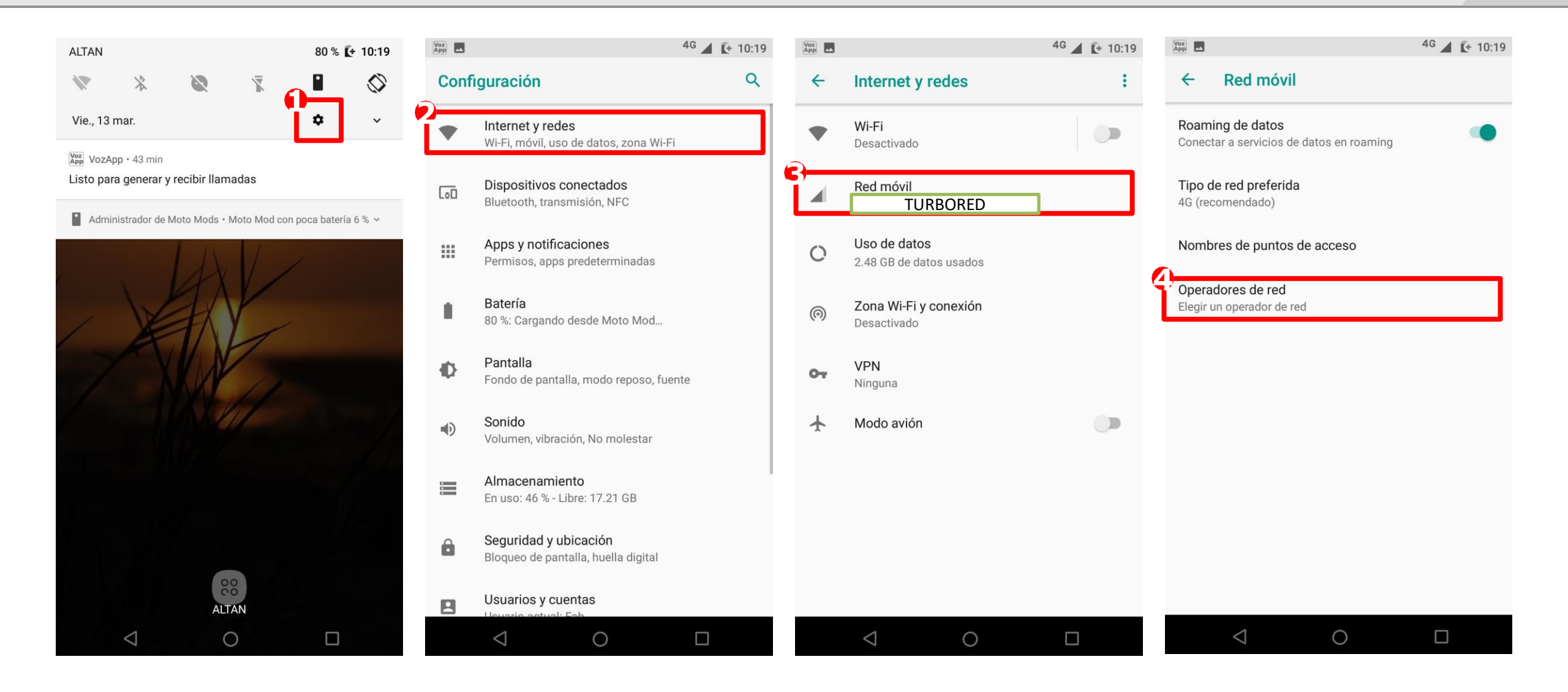

#### Forzado de Red

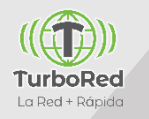

| Yoz K                                                             | 4G 🖌 💽 10:19 | 4G                                                                | ▲ 🕻 10:19 |                                                                 | <sup>4G</sup> 🖌 🚺 10:20 |                                                                       |
|-------------------------------------------------------------------|--------------|-------------------------------------------------------------------|-----------|-----------------------------------------------------------------|-------------------------|-----------------------------------------------------------------------|
| Redes disponibles                                                 |              | Redes disponibles                                                 | R         | edes disponibles                                                |                         |                                                                       |
| Buscar redes<br>Buscar todas las redes disponibles                |              | Buscar redes<br>Buscar todas las redes disponibles                | B         | uscar redes<br>uscar todas las redes disponibles                |                         |                                                                       |
| Elegir automáticamente<br>Elegir la red preferida automáticamente |              | Elegir automáticamente<br>Elegir la red preferida automáticamente | E         | legir automáticamente<br>legir la red preferida automáticamente |                         | <b>Electiv Ded</b> electivity reductions do sin lo                    |
|                                                                   |              |                                                                   |           | Turbored                                                        |                         | terminación "R" ya que esta hace<br>referencia al servicio en Roaming |
|                                                                   |              |                                                                   | A         | LTANR                                                           |                         |                                                                       |
|                                                                   |              | Buscando                                                          | N         | lovistar                                                        |                         |                                                                       |
|                                                                   |              |                                                                   | A         | T&T                                                             |                         |                                                                       |
|                                                                   |              | Esta búsqueda puede durar                                         | A         | T&T                                                             |                         |                                                                       |
|                                                                   |              | hasta 1 min aproximadamen                                         | ite.      |                                                                 |                         |                                                                       |
|                                                                   |              |                                                                   |           |                                                                 |                         |                                                                       |
|                                                                   |              |                                                                   |           |                                                                 |                         |                                                                       |
|                                                                   |              |                                                                   |           | 1                                                               |                         |                                                                       |
| $\triangleleft$ O                                                 |              |                                                                   |           |                                                                 |                         |                                                                       |

# Configuración VozApp

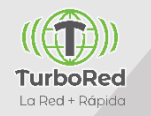

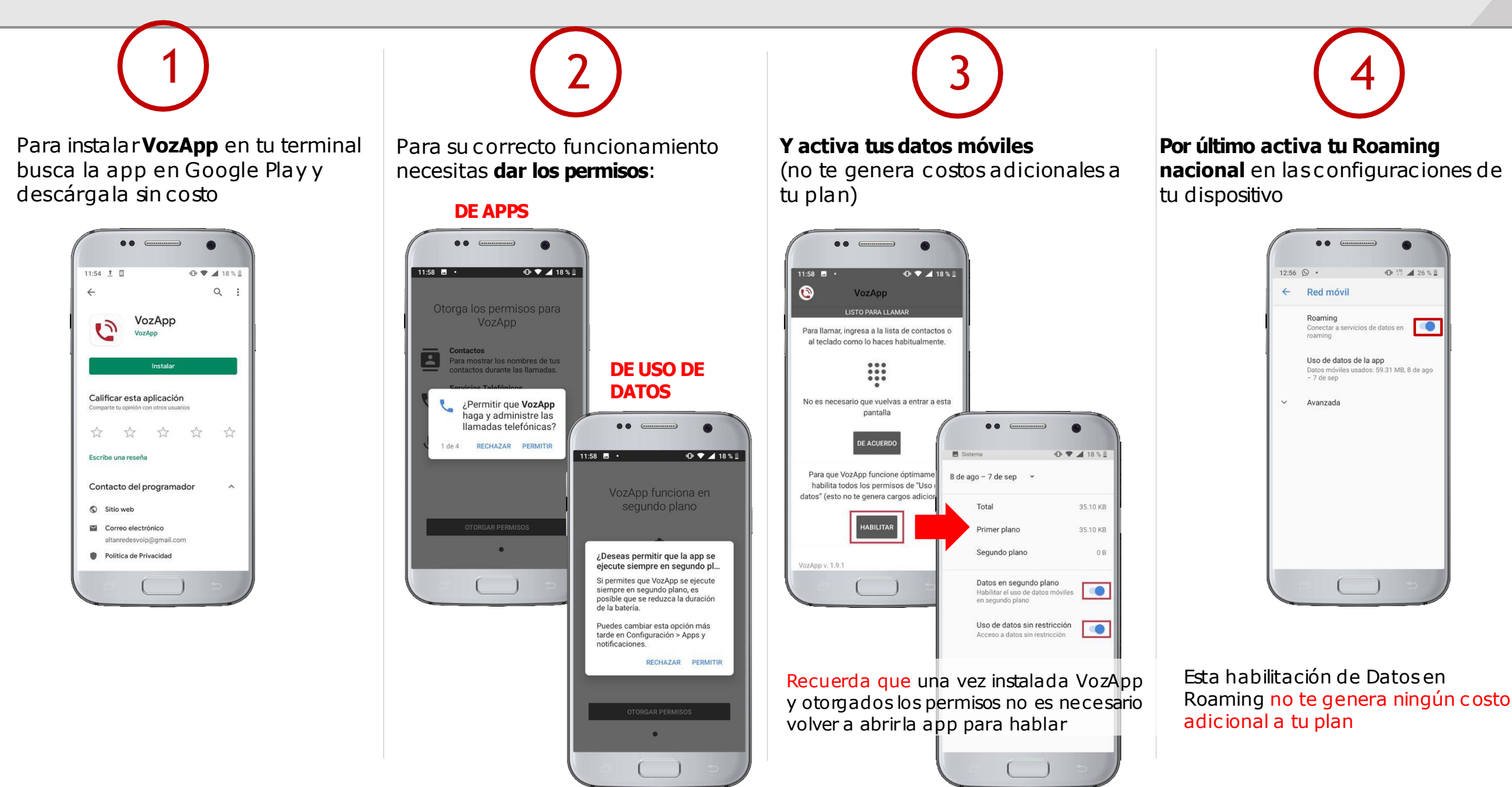

# Indice

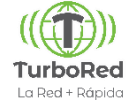

1. Configuraciones Generales de Terminales

#### **2. Terminales Alcatel**

- 3. Terminales Huawei
- 4. Terminales Lanix
- 5. Terminales LG
- 6. Terminales Motorola
- 7. Terminales Nokia
- 8. Terminales Samsung
- 9. Terminales Polaroid
- 10. Terminales ZTE
- 11. Configuraciones VoLTE Equipos XIAOMI
- 12. Actualizaciones de Sistema Operativo

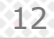

### Alcatel: Configuración de APN

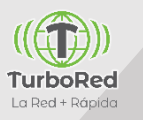

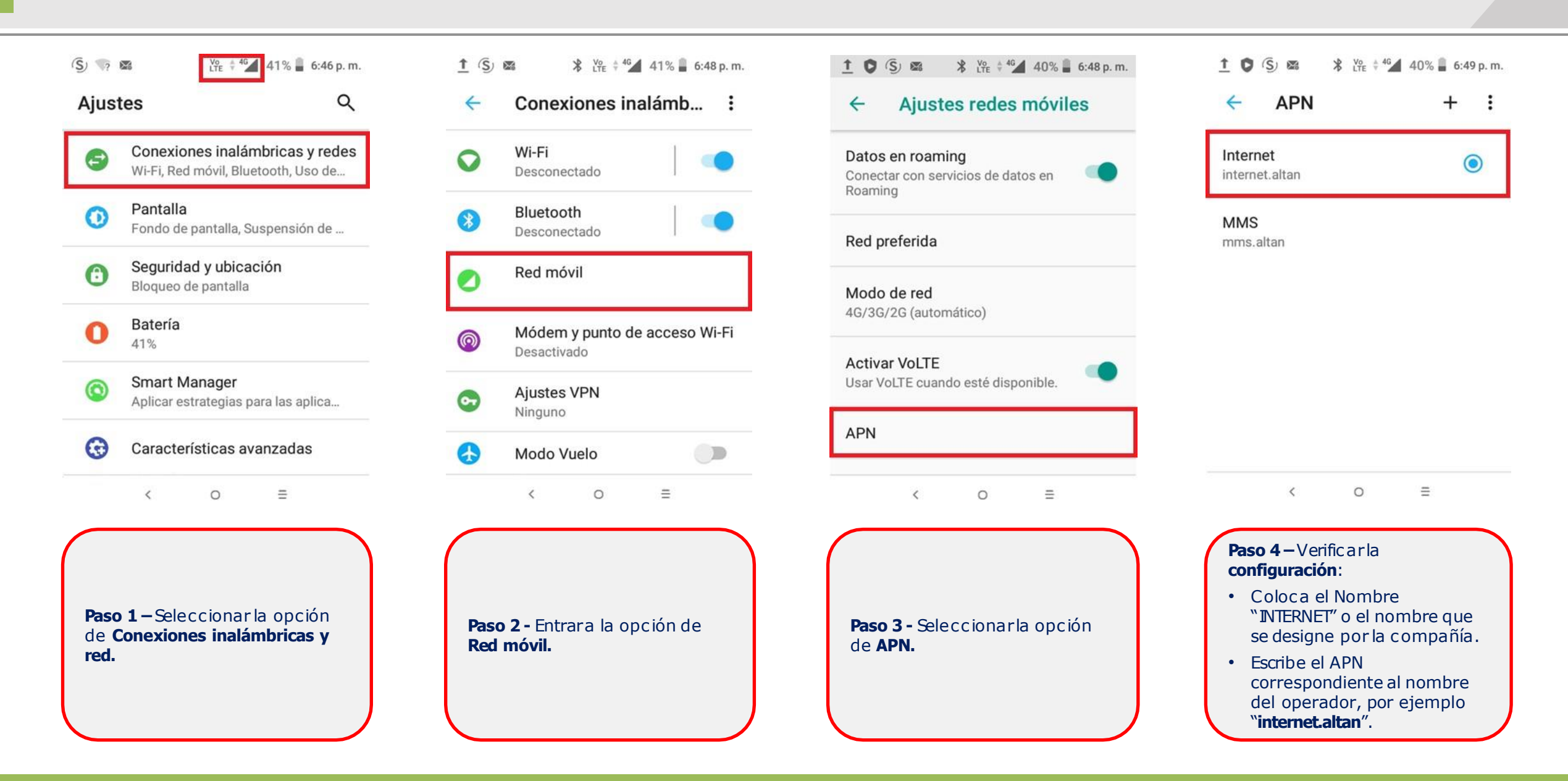

### Alcatel: Habilitar datos móviles

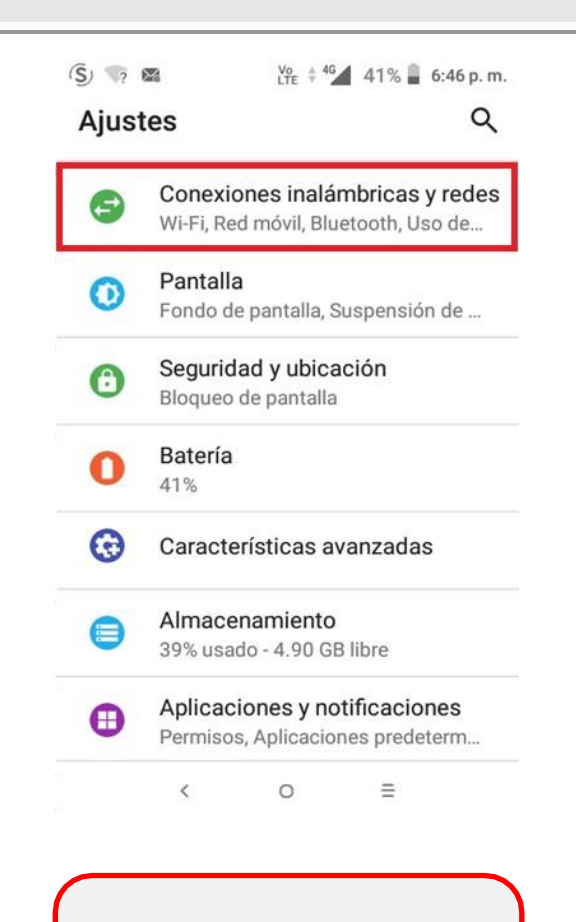

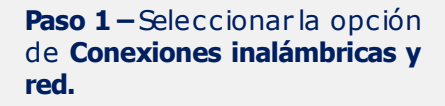

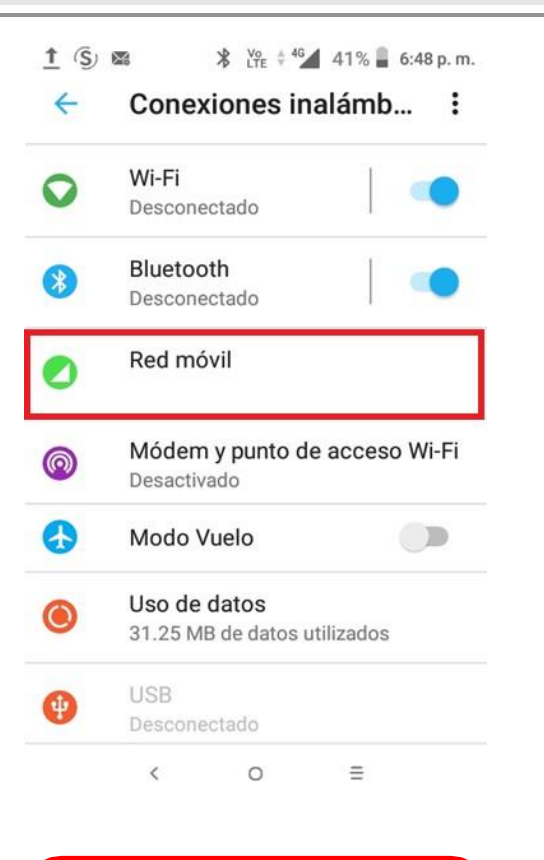

Red móvil.

1 (S) 📾 ⊁ V<sub>PE</sub> ‡ <sup>4</sup>G 41% 📱 6:48 p.m. Conexiones inalámb... 4 Wi-Fi 0 Desconectado Bluetooth  $\odot$ Desconectado Red móvil P Módem y punto de acceso Wi-Fi 0 Desactivado Modo Vuelo Uso de datos  $\bigcirc$ 31.25 MB de datos utilizados USB ( Ξ < 0

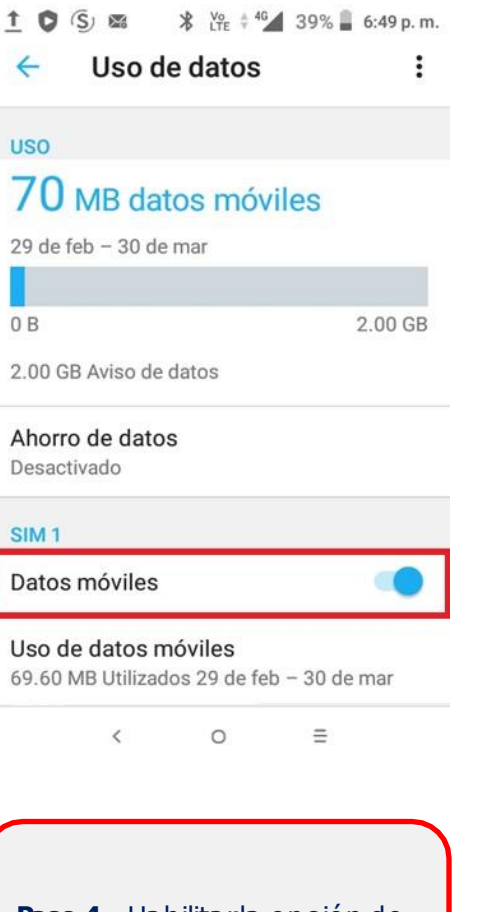

Paso 2 - Entrara la opción de

Paso 3 - Seleccionarla opción de Uso de datos.

Paso 4 – Habilitarla opción de Datos móviles:

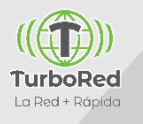

### Alcatel: Configuración de VoLTE & Roaming

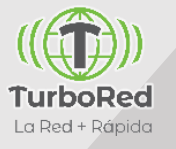

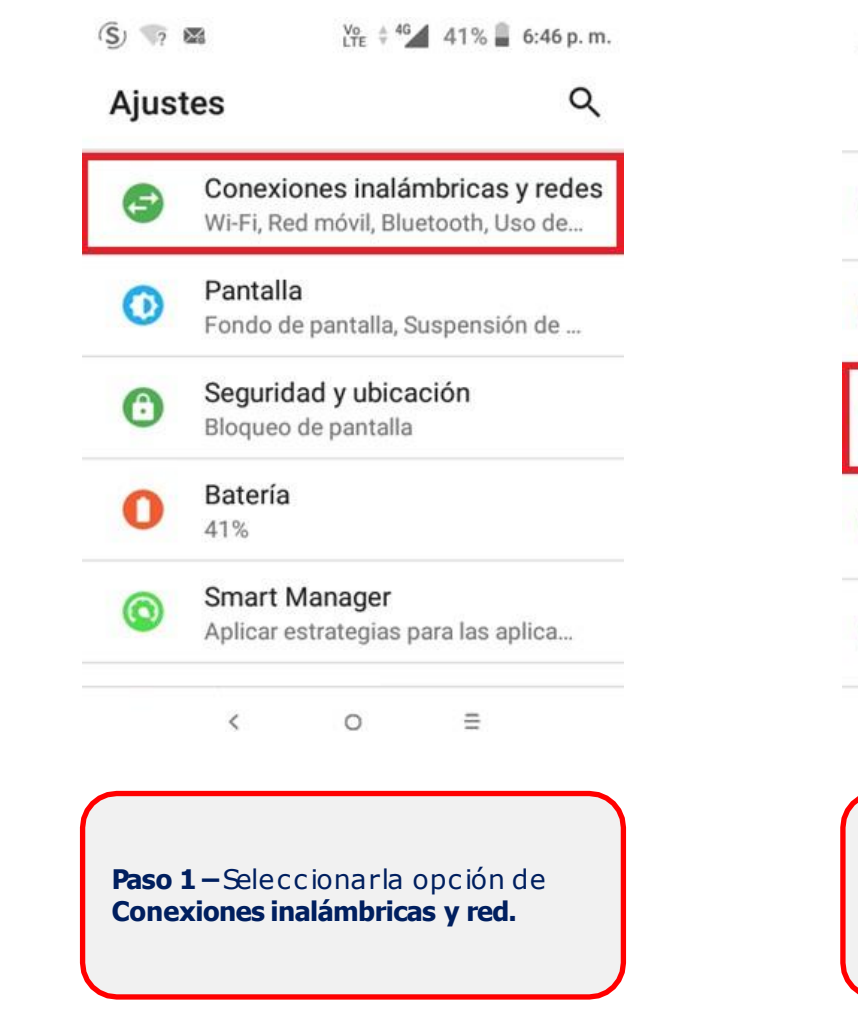

| 4          | Conexiones inalámb              | •      |
|------------|---------------------------------|--------|
| 0          | Wi-Fi<br>Desconectado           | D      |
| *          | Bluetooth<br>Desconectado       | R      |
| 0          | Red móvil                       | N<br>4 |
| 0          | Módem y punto de acceso Wi-Fi   | _      |
| <b>(</b> ) | Desactivado                     | A      |
| •          | Desactivado Ajustes VPN Ninguno | A<br>U |

| Datos<br>Conect<br>Roamir | en roami<br>ar con serv<br>1g  | ng<br>vicios de da | itos en  | • |
|---------------------------|--------------------------------|--------------------|----------|---|
| Red pi                    | referida                       |                    |          |   |
| <b>Modo</b><br>4G/3G/     | <b>de red</b><br>/2G (autorr   | nático)            |          |   |
| <b>Activa</b><br>Usar Vo  | I <b>r VoLTE</b><br>DLTE cuanc | do esté disp       | oonible. | • |
|                           |                                |                    |          |   |

Activar VoLTE

# Alcatel: Configuración de APN, en equipos no VoLTE

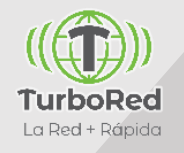

| ⊿ ∎10:00 a.m.                                                                                                    |                                           | <u></u>                |
|----------------------------------------------------------------------------------------------------|-------------------------------------------|------------------------|
| ← Config. de red móvil                                                                                                    | ← AP                                      | n 🕀                    |
| Datos móviles<br>Habilitar el acceso a datos a través<br>de la red móvil                                                  | APN 1                                     | (                      |
| Datos en roaming<br>Conectarse al servicio de datos en                                                                    | APN 2                                     | (                      |
| Modo de red<br>4G/3G/2G(automático)                                                                                       |                                           |                        |
| APN                                                                                                    |                                           |                        |
| <b>Operadores de red</b><br>Seleccionar un operador de red                                                                |                                           |                        |
|                                                                                                    |                                           |                        |
| <b>Paso 1</b> —Seleccionarla opción<br>de <b>Conexiones inalámbricas y</b><br><b>red,</b> entrara la opción de <b>Red</b> | <b>Paso 2 -</b> S<br>símbolo <del>-</del> | eleccionarla opción de |
| <b>móvil</b> y seleccionarla opción de <b>APN.</b>                                                                        | Nombre d                                  | le Punto de Acceso.    |
|                                                                                                    |                                           |                        |

# Índice

- 1. Configuraciones Generales de Terminales
- 2. Terminales Alcatel

#### 3. Terminales Huawei

- 4. Terminales Lanix
- 5. Terminales LG
- 6. Terminales Motorola
- 7. Terminales Nokia
- 8. Terminales Samsung
- 9. Terminales Polaroid
- 10. Terminales ZTE
- 11. Configuraciones VoLTE Equipos XIAOMI
- 12. Actualizaciones de Sistema Operativo

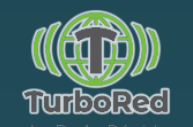

#### Huawei: Configuración de APN

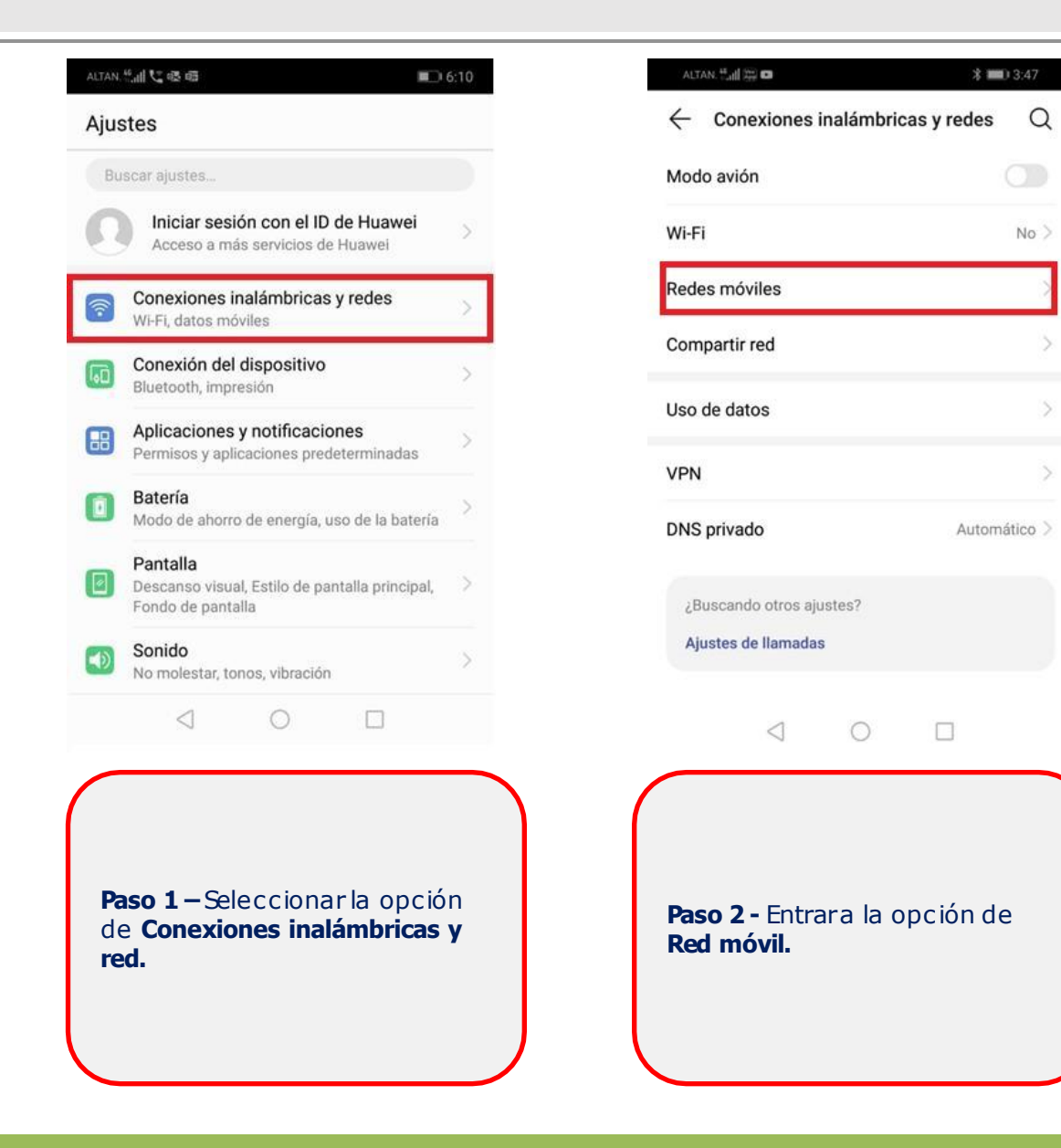

| altan. 44 🗰 🗅 3:47                                                       | ALTAN. 🏪 🚛 📼                                                                                                    | 浅 🔲 3:47                     |
|--------------------------------------------------------------------------|----------------------------------------------------------------------------------------------------|------------------------------|
| ← Redes móviles                                                          | $\leftarrow$ APN                                                                                                    | :                            |
| Datos móviles<br>Es posible que se generen gastos por uso de<br>datos    | GENERAL                                                                                                    |                              |
| Roaming de datos<br>Conectarse a servicios de datos en roaming           | Internet.altan                                                                                                    | ()                           |
| Habilitar 4G LTE                                                         |                                                                                                    |                              |
| Nombres puntos de acceso (APN)                                           |                                                                                                    |                              |
| Modo de red preferido<br>Modo de red preferido: LTE/WCDMA/GSM automático |                                                                                                    |                              |
| Operador > Seleccionar un operador de red                                |                                                                                                    |                              |
| Más                                                                      |                                                                                                    |                              |
|                                                                          |                                                                                                    |                              |
|                                                                          | 0 0                                                                                                    |                              |
| <b>Paso 3 -</b> Seleccionarla opción                                     | <ul> <li>Paso 4 – Verificarla configuración:</li> <li>Coloca el Nomb<br/>"INTERNET" o el n<br/>se designe por la</li> </ul> | re<br>ombre que<br>compañía. |
| ae <b>APN.</b>                                                           | <ul> <li>Escribe el APN<br/>correspondiente<br/>del operador, po<br/>"internet.altan".</li> </ul>                           | al nombre<br>or ejemplo      |

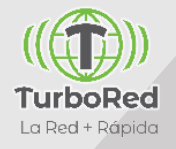

#### Huawei: Habilitar datos móviles

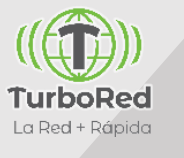

| Bu  | scar ajustes                                                                    |   |  |
|-----|---------------------------------------------------------------------------------|---|--|
| 0   | Iniciar sesión con el ID de Huawei<br>Acceso a más servicios de Huawei          | > |  |
| (î) | Conexiones inalámbricas y redes<br>Wi-Fi, datos móviles                         | > |  |
| ,D  | Conexión del dispositivo<br>Bluetooth, impresión                                | > |  |
| 8   | Aplicaciones y notificaciones<br>Permisos y aplicaciones predeterminadas        |   |  |
|     | Batería<br>Modo de ahorro de energía, uso de la batería                         | > |  |
|     | Pantalla<br>Descanso visual, Estilo de pantalla principal,<br>Fondo de pantalla | > |  |
| Ø   | Sonido<br>No molestar, tonos, vibración                                         | > |  |
|     |                                                                                 |   |  |

Paso 1 – Seleccionarla opción de Conexiones inalámbricas y red.

| No >  |
|-------|
| No >  |
|       |
| >     |
| >     |
| >     |
| >     |
| ico > |
|       |
|       |
|       |
|       |

Redes móviles.

| ALTAN 44 all                    | #                          |                    | *            | 3:47   |
|---------------------------------|----------------------------|--------------------|--------------|--------|
| ← Re                            | des móv                    | viles              |              |        |
| Datos mó<br>Es posible<br>datos | <b>viles</b><br>que se gen | eren gastos        | por uso de   |        |
| Roaming<br>Conectarse           | de datos<br>a servicio:    | s de datos er      | n roaming    |        |
| Habilitar 4                     | 4G LTE                     |                    |              |        |
| Nombres                         | >                          |                    |              |        |
| Modo de re                      | red prefer                 | ido<br>:: LTE/WCDN | IA/GSM autor | nático |
| Operador<br>Selecciona          | r un operad                | lor de red         |              | >      |
| Más                             |                            |                    |              | >      |
|                                 |                            |                    |              |        |
|                                 | $\triangleleft$            | 0                  |              |        |
|                                 |                            |                    |              |        |

Paso 3 – Habilitarla opción de Datos móviles:

### Huawei: Configuración de VoLTE & Roaming

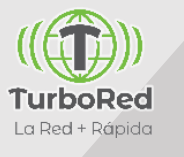

| Bu      | scar ajustes                                                                    |   |
|---------|---------------------------------------------------------------------------------|---|
| 0       | Iniciar sesión con el ID de Huawei<br>Acceso a más servicios de Huawei          | > |
| <b></b> | Conexiones inalámbricas y redes<br>WI-Fi, datos móviles                         | > |
| •0      | Conexión del dispositivo<br>Bluetooth, impresión                                | > |
| 8       | Aplicaciones y notificaciones<br>Permisos y aplicaciones predeterminadas        | > |
|         | Batería<br>Modo de ahorro de energía, uso de la batería                         | > |
| 0       | Pantalla<br>Descanso visual, Estilo de pantalla principal,<br>Fondo de pantalla | > |
|         | Sonido<br>No molestar, tonos, vibración                                         | > |
|         |                                                                                 |   |

| Aodo avion                                      | 0            |
|-------------------------------------------------|--------------|
| Wi-Fi                                           | No >         |
| Redes móviles                                   | >            |
| Compartir red                                   | >            |
| Uso de datos                                    | >            |
| VPN                                             | >            |
| DNS privado                                     | Automático > |
| ¿Buscando otros ajustes?<br>Ajustes de llamadas |              |
| < ⊂                                             |              |

| Roaming d<br>Conectarse a | e datos<br>a servicios | s de datos er     | n roaming   |        |
|---------------------------|------------------------|-------------------|-------------|--------|
| Habilitar 40              | G LTE                  |                   |             |        |
| Nombres p                 | untos de               | e acceso (A       | APN)        | 5      |
| Modo de re<br>Modo de red | ed prefer<br>preferido | ido<br>: LTE/WCDN | IA/GSM auto | mático |
| Operador<br>Seleccionar   | un operad              | or de red         |             |        |
| Más                       |                        |                   |             |        |
|                           | $\triangleleft$        | 0                 |             |        |

# Indice

- 1. Configuraciones Generales de Terminales
- 2. Terminales Alcatel
- 3. Terminales Huawei
- 4. Terminales Lanix
- 5. Terminales LG
- 6. Terminales Motorola
- 7. Terminales Nokia
- 8. Terminales Samsung
- 9. Terminales Polaroid
- 10. Terminales ZTE
- 11. Configuraciones VoLTE Equipos XIAOMI
- 12. Actualizaciones de Sistema Operativo

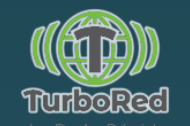

### Lanix: Configuración de APN, en equipos no VoLTE

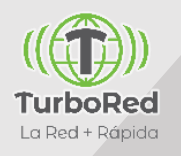

| 5:54 PM 篇 ⋫ ►                                                             | 5:55 PM 🚟 📂 🍉 🕺 👬 🖬 💽 49 %                                 | 5:56 PM ₩ ₩ ₩ 10 49 %                                                                                          | 5:56 PM 🎟 📂 🍉 👘 🖬 🖬 49 %                                                                                                    |
|---------------------------------------------------------------------------|------------------------------------------------------------|----------------------------------------------------------------------------------------------------|----------------------------------------------------------------------------------------------------|
| Ajustes                                                                   | < Más                                                      | < Configuración de la red móvil                                                                                | < APN                                                                                                    |
| Q Buscar                                                                  | Modo avión                                                 | Roaming de datos<br>Conectar a servicios de datos en roaming                                                   | altan<br>Internet.altan.com                                                                                                    |
| 🛜 Wi-Fi Desconectado >                                                    | Llamadas por Wi-Fi                                         | Tipo de red preferido<br>Modo de red preferido: LTE/WCDMA/GSM (Conexión automática)                            |                                                                                                    |
| Bluetooth Inhabilitado >                                                  | Uso de datos                                               | Activar/Desactivar VoLTE<br>Usar servicios LTE para mejorar las comunicaciones<br>de voz y demás (recomendado) |                                                                                                    |
| Mnclaje de red y zona portátil                                            | VPN                                                        | Nombres de puntos de acceso                                                                                    |                                                                                                    |
| Más >                                                                     | Redes móviles                                              | Operadores de red >                                                                                            |                                                                                                    |
| Pantalla principal >                                                      | Restablecer configuración de red                           |                                                                                                    |                                                                                                    |
| 😸 Fondo de pantalla >                                                     |                                                            |                                                                                                    |                                                                                                    |
| Pantalla El brillo automático está DESACTIVADO >                          |                                                            |                                                                                                    | APN nuevo Restablecer                                                                                                    |
| ⊲ 0 □                                                                     | ⊲ 0 □                                                      |                                                                                                    | ⊲ 0 □                                                                                                    |
| <b>Paso 1</b> – Seleccionardentro de<br>Ajustes, la opción de <b>Más.</b> | <b>Paso 2 -</b> Entrara la opción de <b>Redes móviles.</b> | Paso 3 - Seleccionarla opción<br>de Nombres de puntos de<br>acceso.                                            | <ul> <li>Paso 4 – Verific ar la configuración:</li> <li>Coloca el Nombre "INTERNET" o el nombre que se designe por la compañía.</li> <li>Escribe el APN correspondiente al nombre del operador, por ejemplo "internet.altan".</li> </ul> |

#### Lanix: Habilitar datos móviles

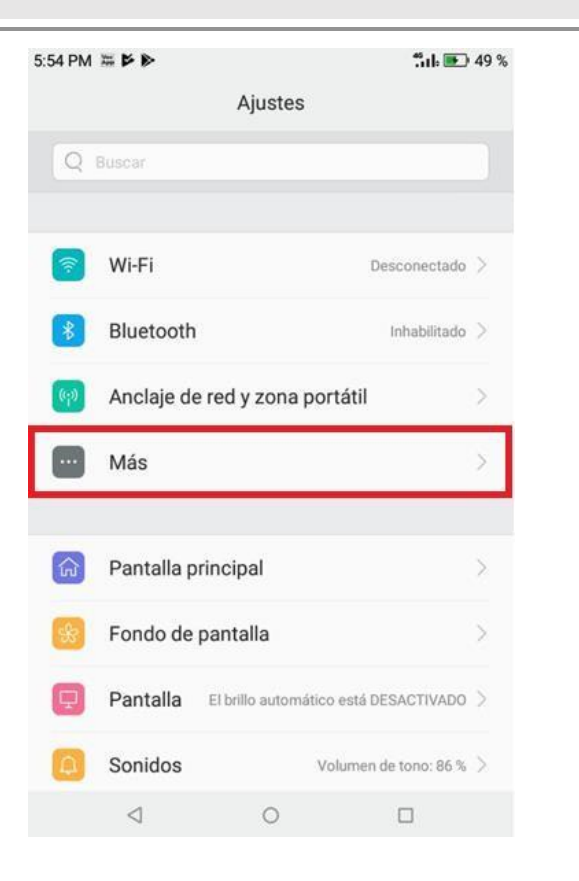

**Paso 1** – Seleccionardentro de la Ajustes, la opción de **Más.** 

| 5:55 PM 🚟 🏲 🍽                   |                      | fiil 💽 49 % |
|---------------------------------|----------------------|-------------|
| <                               | Más                  |             |
| Modo avión                      |                      |             |
| Llamadas po<br>Red móvil prefer | or Wi-Fi             | >           |
| Uso de dato                     | S                    | >           |
| VPN                             |                      |             |
| Redes móvil                     | es                   |             |
| Restablecer                     | configuración de red | l.          |
|                                 |                      |             |
|                                 |                      |             |
|                                 |                      |             |
| ⊲                               | 0                    |             |

**Paso 2 -** Entrara la opción de **Uso de datos.** 

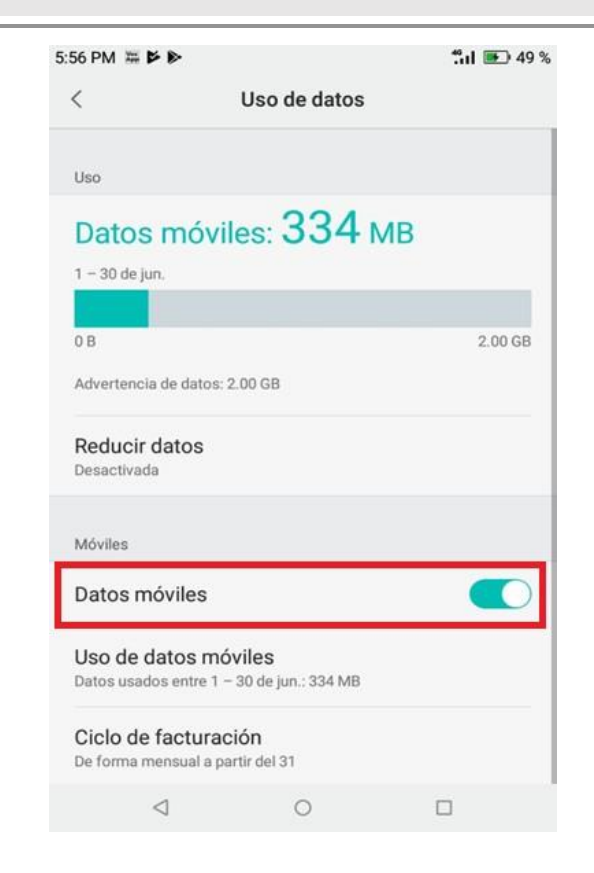

Paso 3 - Habilitarla opción de Datos móviles.

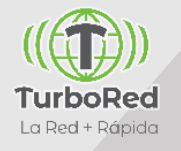

### Lanix: Configuración de VoLTE & Roaming

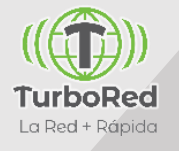

| :54 PM |                 | äık 💌                                 | <b>49 %</b> |
|--------|-----------------|---------------------------------------|-------------|
|        |                 | Ajustes                               |             |
| Q      | Buscar          |                                       |             |
|        |                 |                                       |             |
| 1      | Wi-Fi           | Desconectado                          | > >         |
| 8      | Bluetooth       | Inhabilitade                          | >           |
| (ę)    | Anclaje de      | e red y zona portátil                 | >           |
|        | Más             |                                       | >           |
|        |                 |                                       |             |
| ଜ      | Pantalla p      | rincipal                              | >           |
| *      | Fondo de        | pantalla                              | >           |
| Ð      | Pantalla        | El brillo automático está DESACTIVADO | >           |
|        | $\triangleleft$ | 0 🗆                                   |             |
|        |                 |                                       |             |

| Paso 1 – Seleccionardentro de     |
|-----------------------------------|
| Ajustes, la opción de <b>Más.</b> |

|                                       |                    | .11 🖭 49 % |
|---------------------------------------|--------------------|------------|
| <                                     | Más                |            |
| Modo avión                            |                    |            |
| Llamadas por V<br>Red móvil preferida | Vi-Fi              | >          |
| Uso de datos                          |                    | >          |
| VPN                                   |                    |            |
| Redes móviles                         |                    |            |
|                                       |                    | 1          |
| Restablecer co                        | nfiguración de red |            |
| Restablecer cor                       | nfiguración de red |            |
| Restablecer cor                       | nfiguración de red |            |

**Paso 2 -** Entrara la opción de **Redes móviles.** 

| 56 PM 🚟 🗗 🖻                                               |                                                                | "iıl 🖭 49            |
|-----------------------------------------------------------|----------------------------------------------------------------|----------------------|
| < Con                                                     | figuración de la re                                            | d móvil              |
| Roaming de d<br>Conectar a servicio                       | <b>atos</b><br>os de datos en roaming                          |                      |
| Tipo de red pr<br>Modo de red prefer                      | eferido<br>ido: LTE/WCDMA/GSM (                                | Conexión automática) |
| Activar/Desac<br>Usar servicios LTE<br>de voz y demás (re | c <b>tivar VoLTE</b><br>para mejorar las comunie<br>comendado) | caciones             |
| Nombres de p                                              | ountos de acceso                                               | >                    |
| Operadores de<br>Elegir un operador                       | <b>e red</b><br>de red                                         | >                    |
|                                                           |                                                                |                      |
|                                                           |                                                                |                      |
|                                                           |                                                                |                      |
|                                                           |                                                                |                      |

**Paso 3 -** Habilitar las opciones:

- Roaming de datos.
- Activar/Desactivar VoLTE

# Índice

- 1. Configuraciones Generales de Terminales
- 2. Terminales Alcatel
- 3. Terminales Huawei
- 4. Terminales Lanix

#### 5. Terminales LG

- 6. Terminales Motorola
- 7. Terminales Nokia
- 8. Terminales Samsung
- 9. Terminales Polaroid
- 10. Terminales ZTE
- 11. Configuraciones VoLTE Equipos XIAOMI
- 12. Actualizaciones de Sistema Operativo

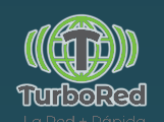

### LG: Configuración de APN, en equipos no VoLTE

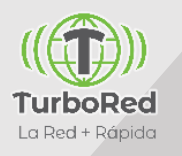

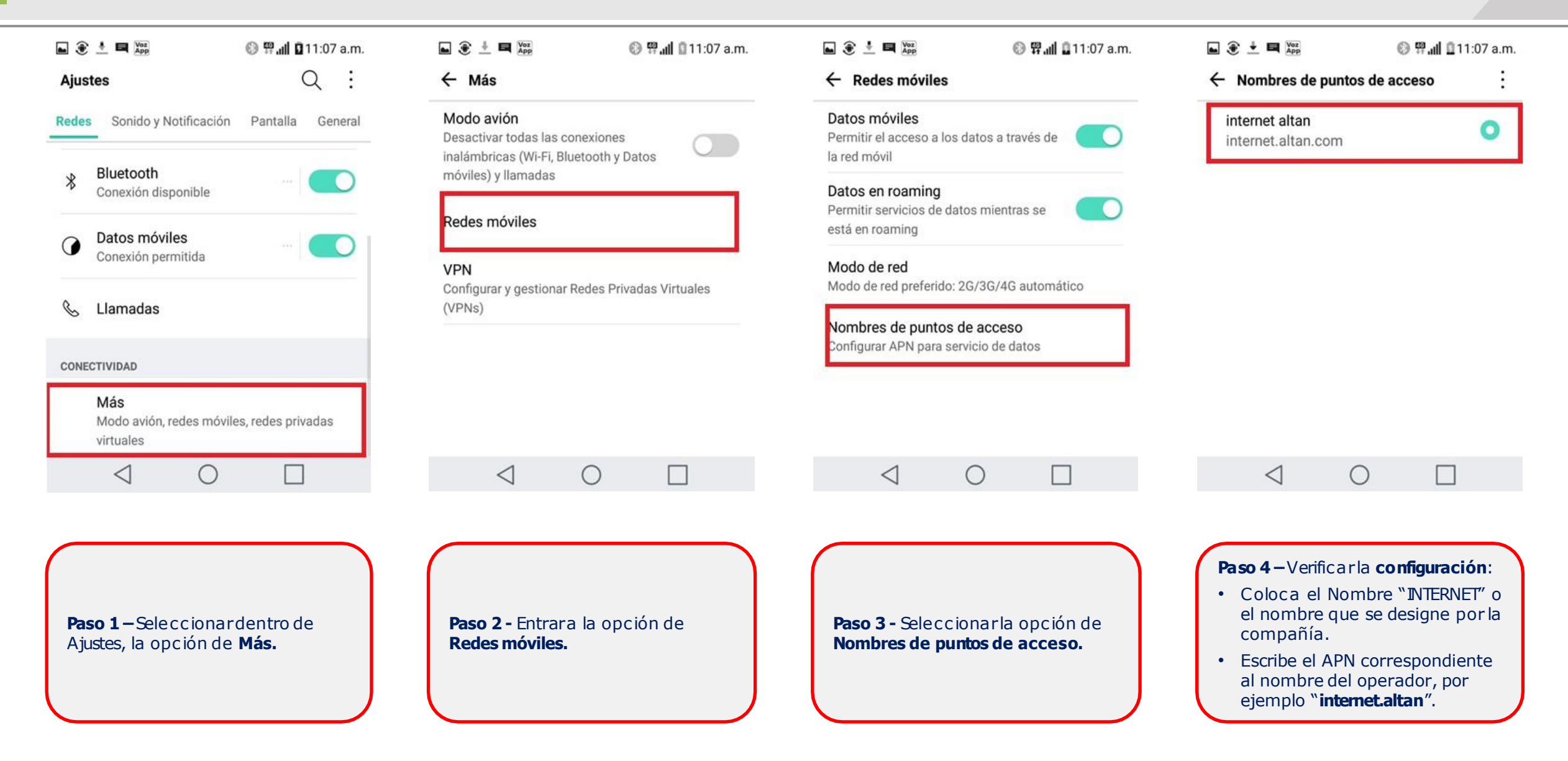

## LG: Habilitar datos móviles

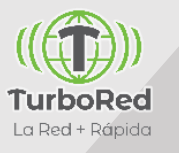

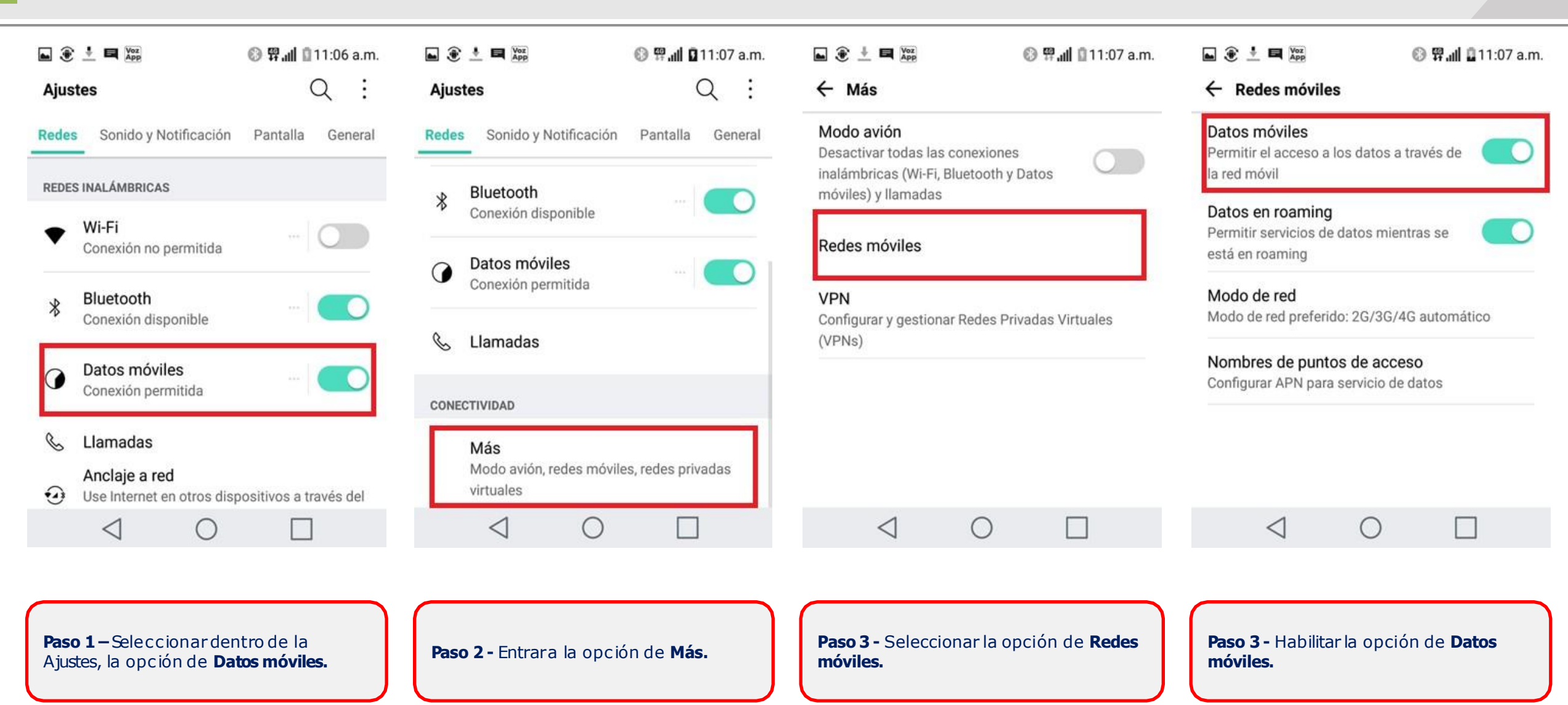

# LG: Configuración de VoLTE & Roaming

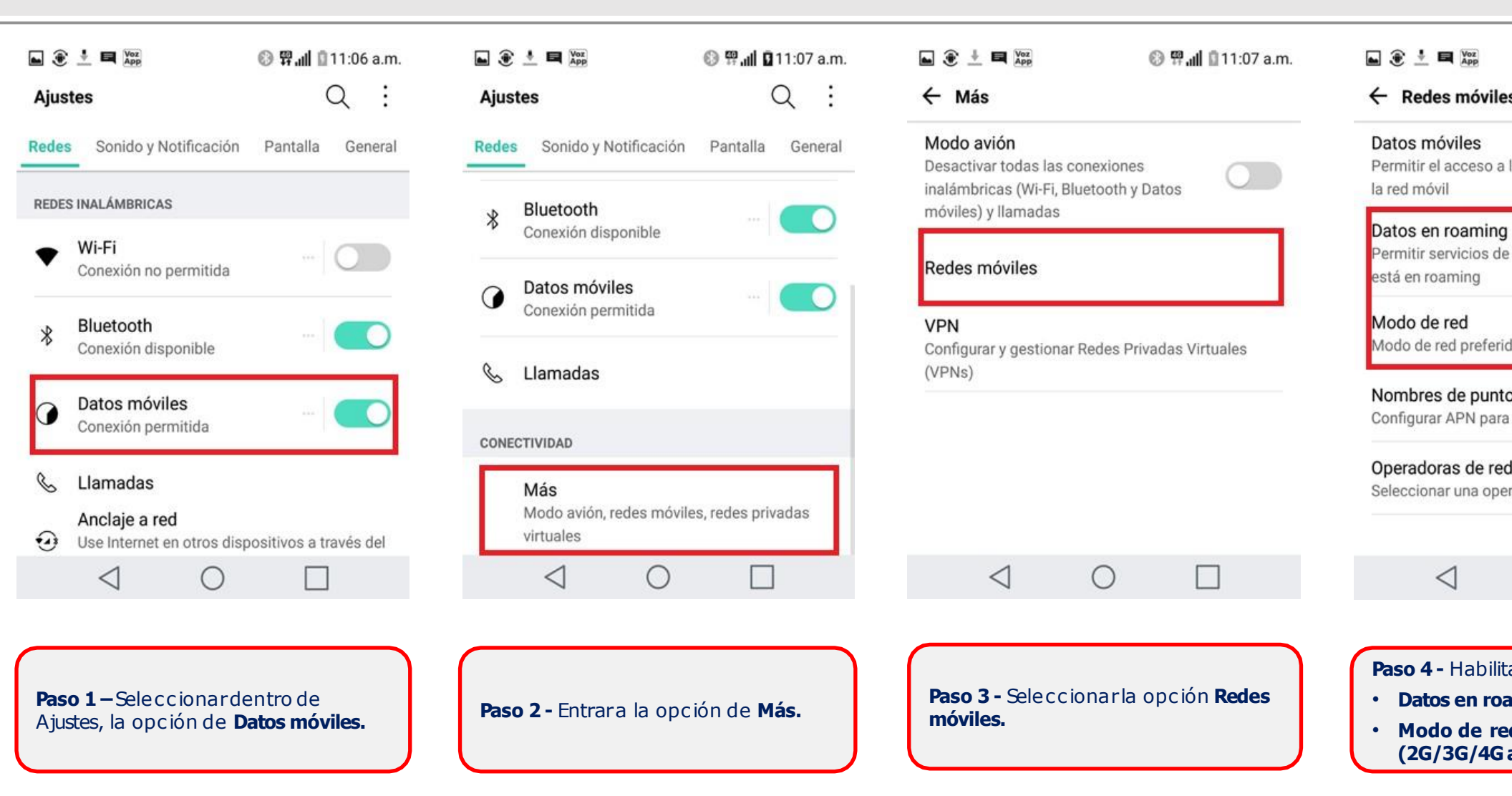

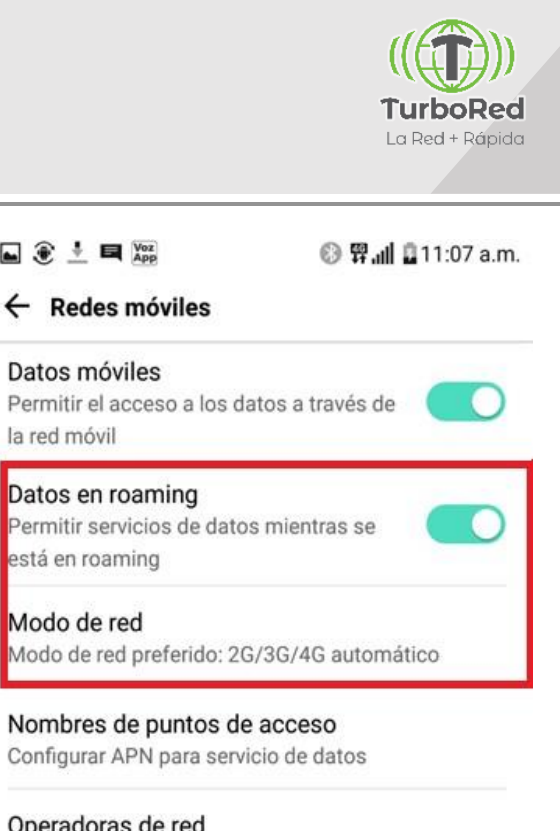

Operadoras de red Seleccionar una operadora de red

Paso 4 - Habilitar las opciones:

0

Datos en roaming.

Modo de red

<

(2G/3G/4G automático)

# Índice

- 1. Configuraciones Generales de Terminales
- 2. Terminales Alcatel
- 3. Terminales Huawei
- 4. Terminales Lanix
- 5. Terminales LG

#### 6. Terminales Motorola

- 7. Terminales Nokia
- 8. Terminales Samsung
- 9. Terminales Polaroid
- 10. Terminales ZTE
- 11. Configuraciones VoLTE Equipos XIAOMI
- 12. Actualizaciones de Sistema Operativo

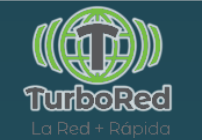

### Motorola: Configuración de APN

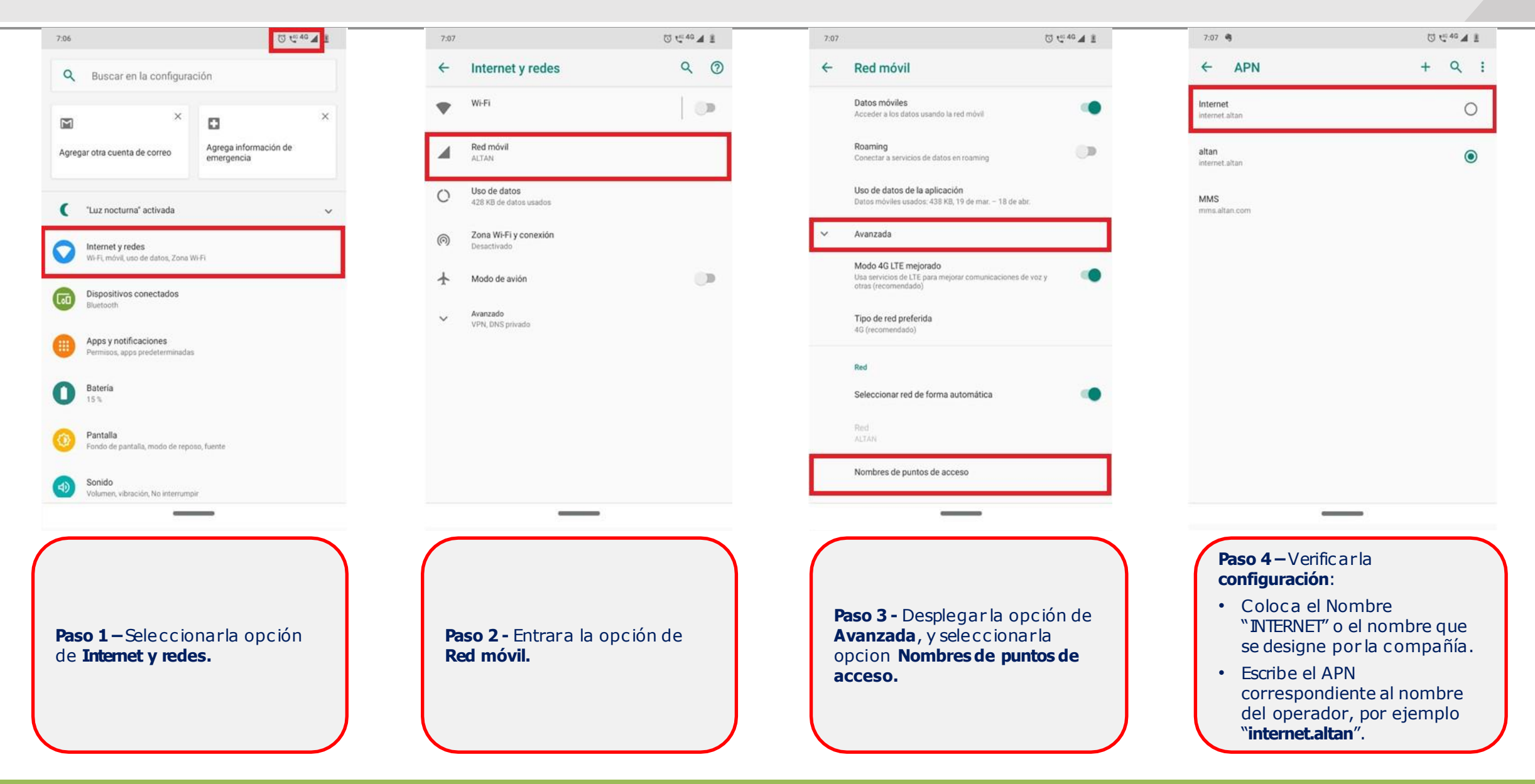

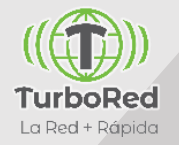

#### Motorola : Habilitar datos móviles

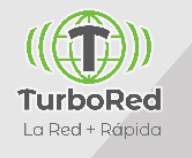

₫ 10 40 ▲ 1

D

| ~          | Buscar en la configu                                | ración                             |   |
|------------|-----------------------------------------------------|------------------------------------|---|
| Agregar    | ×                                                   | Agrega información d<br>emergencia | e |
| <b>C</b> 1 | Luz nocturna" activada                              |                                    | ~ |
|            | nternet y redes<br>A-Fi, móvil, uso de datos, Zon   | a Wi-Fi                            |   |
|            | lispositivos conectados<br>luetooth                 |                                    |   |
|            | pps y notificaciones<br>remisos, apps predeterminac | las                                |   |
|            | latería<br>5 %                                      |                                    |   |
|            | opido                                               |                                    |   |

Paso 1 – Seleccionarla opción de Internet y redes.

| 7:07      |                                                | © t <sup>© 40</sup> ▲ 1 | 7:07     |                                                                                     |
|-----------|------------------------------------------------|-------------------------|----------|-------------------------------------------------------------------------------------|
| ←         | Internet y redes                               | Q (2)                   | ÷        | Red móvil                                                                           |
| •         | Wi-Fi                                          |                         |          | Datos móviles<br>Acceder a los datos usando la red móvil                            |
| 4         | Red móvil<br>ALTAN                             |                         |          | Roaming<br>Conectar a servicios de datos en roaming                                 |
| 0         | Uso de datos<br>428 KB de datos usados         |                         |          | Uso de datos de la aplicación<br>Datos móviles usados: 438 KB, 19 de mar 18 de abr. |
| 0         | Zona Wi-Fi y conexión<br>Desactivado           |                         | ~        | Avanzada                                                                            |
| ¥         | Modo de avión                                  | ())                     |          |                                                                                     |
| ~         | Avanzado<br>VPN, DNS privado                   |                         |          |                                                                                     |
|           |                                                |                         |          |                                                                                     |
| Pa:<br>má | <b>so 2 -</b> Entrara la opció<br><b>óvil.</b> | n de <b>Red</b>         | Pa<br>mo | <b>so 3 -</b> Habilitarla opción de<br><b>óviles.</b>                               |

tarla opción de **Datos** 

#### Motorola : Configuración de VoLTE & Roaming

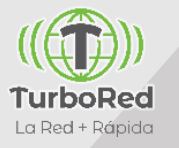

Ū €<sup>040</sup> ▲ 0 €40 ▲ 1 13 Ca 46 A 1 10 CAG A 1 7:06 7:07 7:07 7:07 Internet y redes 9 0 4 Red móvil 4 Red móvil ~ Q Buscar en la configuración Datos móviles Datos móviles Wi-Fi -D Acceder a los datos usando la red móvil Acceder a los datos usando la red móvil × × M Agrega información de Red móvil Roaming Roaming D Agregar otra cuenta de correo emergencia ALTAN Conectar a servicios de datos en roaming Conectar a servicios de datos en roaming Uso de datos de la aplicación Uso de datos de la aplicación Uso de datos 0 Datos móviles usados: 438 KB, 19 de mar. - 18 de abr. Datos móviles usados: 438 KB, 19 de mar. - 18 de abr. 428 KB de datos usados • "Luz nocturna" activada  $\sim$ Zona Wi-Fi y conexión Avanzada Modo 4G LTE mejorado 0 Internet y redes Desactivado Usa servicios de LTE para mejorar comunicaciones de voz y otras (recomendado) Wi-Fi, móvil, uso de datos, Zona Wi-Fi D +Modo de avión Tipo de red preferida Dispositivos conectados 4G (recomendado) Bluetooth Avanzado V VPN, DNS privado Red Apps y notificaciones Permisos, apps predeterminadas Seleccionar red de forma automática Batería 15% Sonido Nombres de puntos de acceso Volumen, vibración, No interrumpir ------Paso 3 - Habilitarla opción Datos Paso 1 – Seleccionarla opción de Paso 2 - Entrara la opción de Red Paso 4 - Activarla opción Modo 4G en Roaming y desplegar la opción Internet y redes. móvil. LTE mejorado. Avanzada.

# Indice

- 1. Configuraciones Generales de Terminales
- 2. Terminales Alcatel
- 3. Terminales Huawei
- 4. Terminales Lanix
- 5. Terminales LG
- 6. Terminales Motorola
- 7. Terminales Nokia
- 8. Terminales Samsung
- 9. Terminales Polaroid
- 10. Terminales ZTE
- 11. Configuraciones VoLTE Equipos XIAOMI
- 12. Actualizaciones de Sistema Operativo

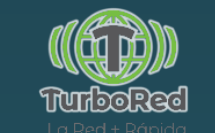

#### Nokia: Configuración de APN

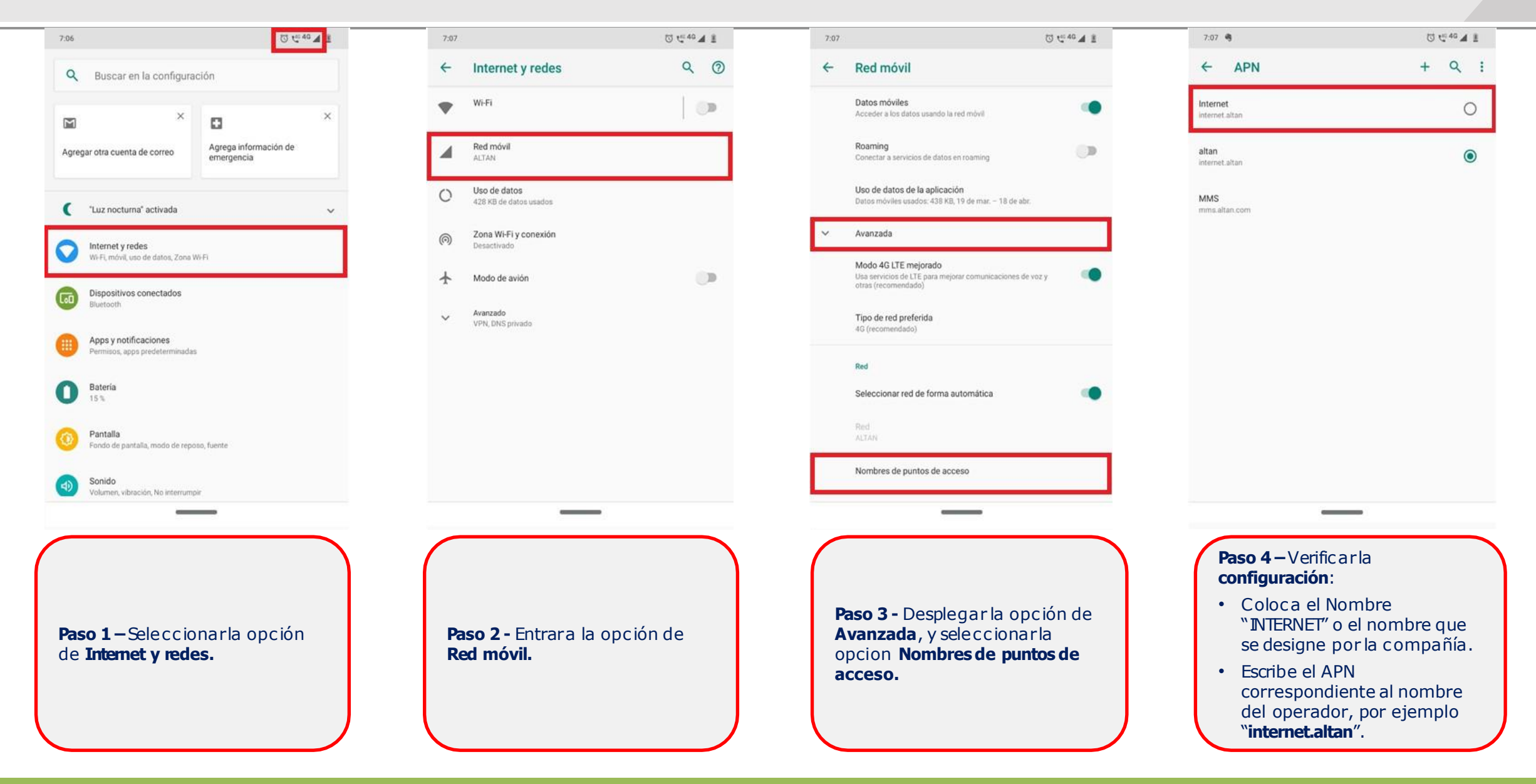

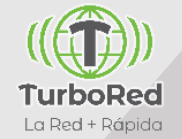

#### Nokia : Habilitar datos móviles

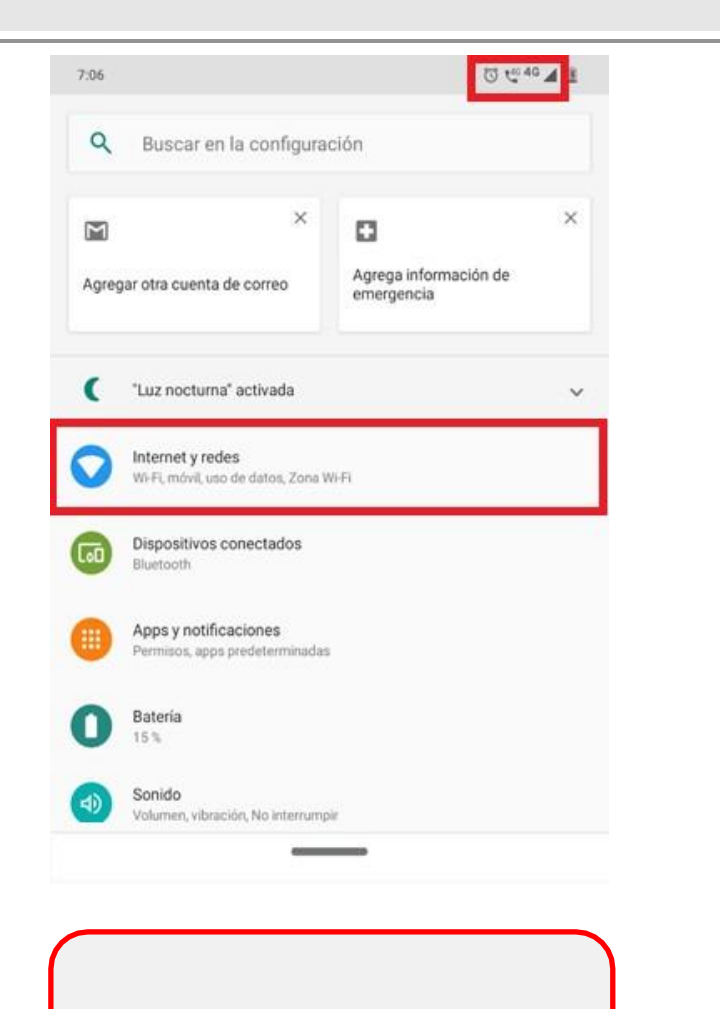

Paso 1 – Seleccionarla opción de Internet y redes.

| 7:07 |                                        | © 1 <sup>040</sup> ▲ 1                                                                                                    | 7:07               |
|------|----------------------------------------|----------------------------------------------------------------------------------------------------|--------------------|
| ←    | Internet y redes                       | Q (1)                                                                                                    | ← Re               |
| •    | Wi-Fi                                  | (i) (ii) (iii) (ii | Dato               |
| 4    | Red móvil<br>ALTAN                     |                                                                                                    | Roar<br>Cone       |
| 0    | Uso de datos<br>428 KB de datos usados |                                                                                                    | <b>Uso</b><br>Dato |
| 0    | Zona Wi-Fi y conexión<br>Desactivado   |                                                                                                    | ✓ Avar             |
| ¥    | Modo de avión                          | 09                                                                                                    |                    |
| ~    | Avanzado<br>VPN, DNS privado           |                                                                                                    |                    |
|      |                                        |                                                                                                    |                    |
|      |                                        |                                                                                                    |                    |
|      |                                        |                                                                                                    |                    |
|      |                                        |                                                                                                    |                    |
|      |                                        |                                                                                                    |                    |
| Pas  | <b>so 2 -</b> Entrara la opció         | ón de <b>Red</b>                                                                                                    | Paso 3             |
| mć   | ovil.                                  |                                                                                                    | móvile             |

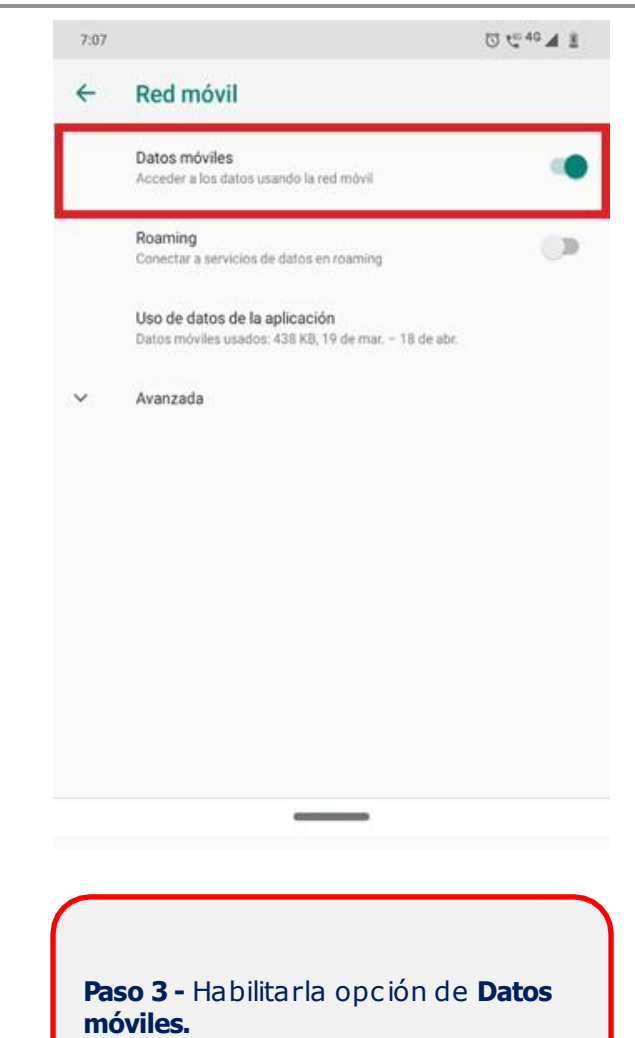

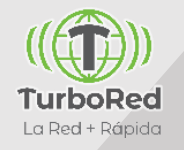

#### Nokia : Configuración de VoLTE & Roaming

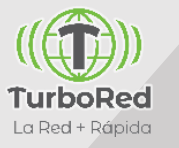

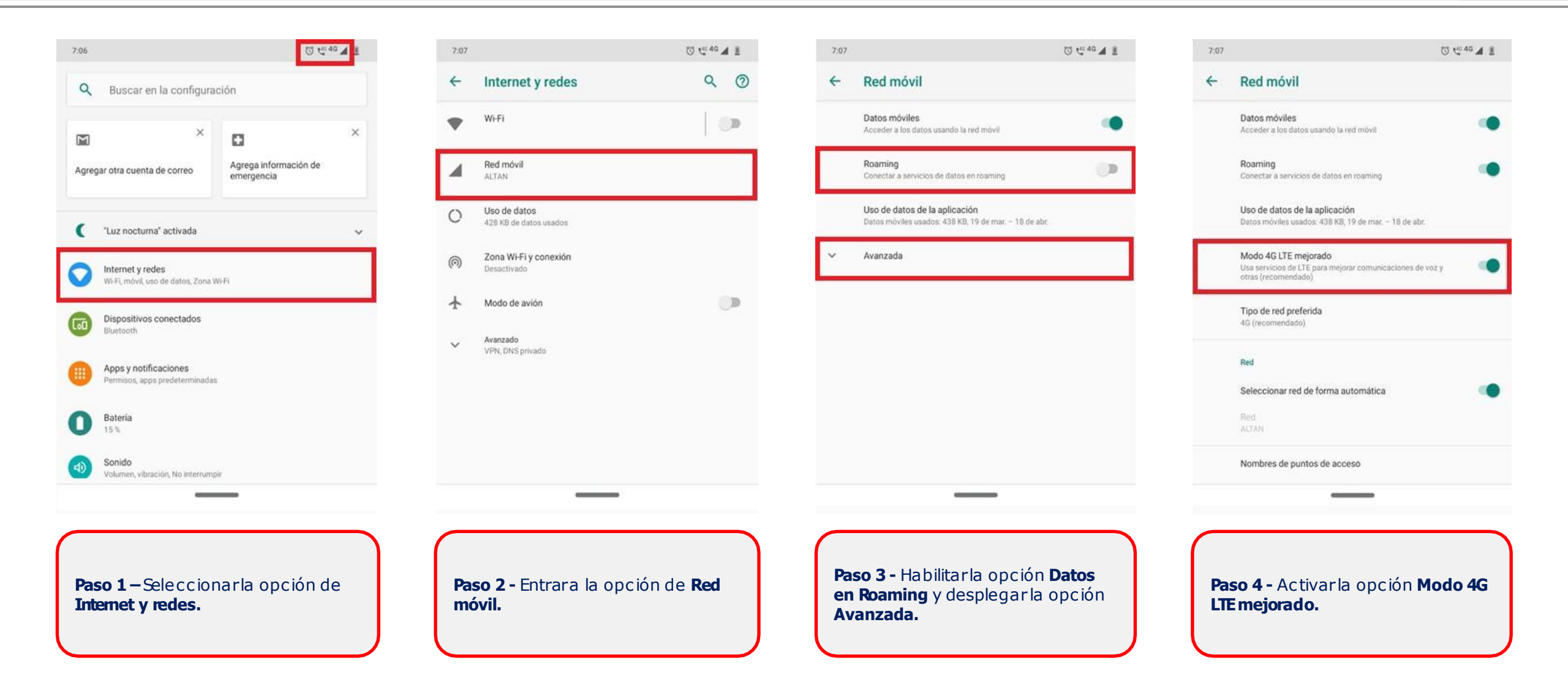

# Indice

- 1. Configuraciones Generales de Terminales
- 2. Terminales Alcatel
- 3. Terminales Huawei
- 4. Terminales Lanix
- 5. Terminales LG
- 6. Terminales Motorola
- 7. Terminales Nokia
- 8. Terminales Samsung
- 9. Terminales Polaroid
- 10. Terminales ZTE
- 11. Configuraciones VoLTE Equipos XIAOMI
- 12. Actualizaciones de Sistema Operativo

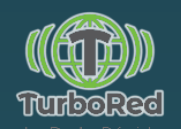

# Samsung : Configuración de APN

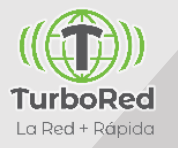

방문 양 내 🗈

<

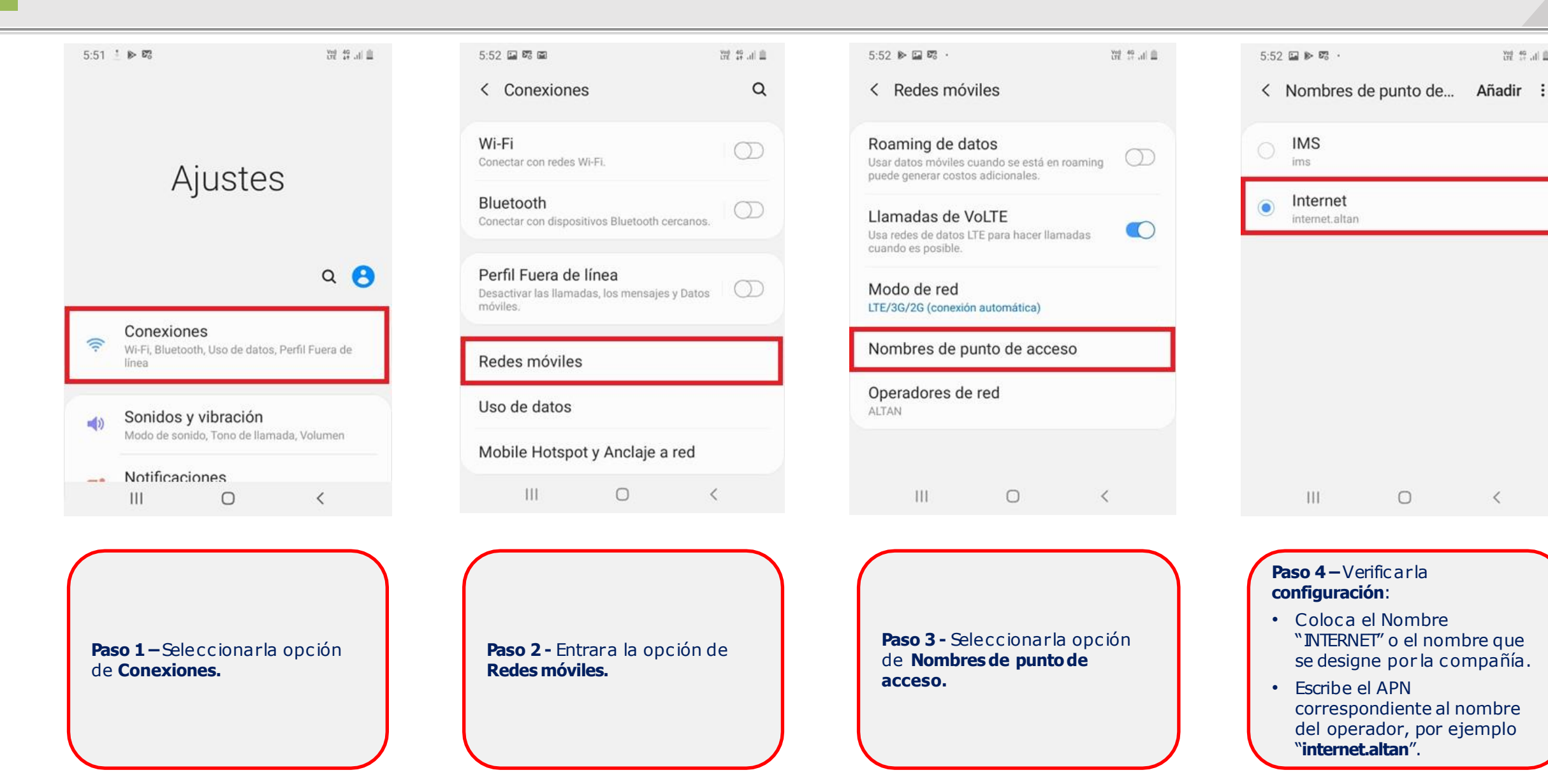

### **Samsung : Habilitar datos móviles**

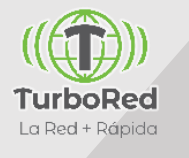

Yed 45 .d ≞ 5:51 1 1 8 Ajustes Q (3) Conexiones ( Wi-Fi, Bluetooth, Uso de datos, Perfil Fuera de línea Sonidos y vibración () Modo de sonido, Tono de llamada, Volumen Notificaciones -Bloquear, permitir, priorizar Ш 0 <

**Paso 1** – Seleccionar la opción de **Conexiones.** 

| 5:52 🖬 🛱 🖬                                                                         | 11 않 않 🕅   |
|------------------------------------------------------------------------------------|------------|
| < Conexiones                                                                       | Q          |
| Wi-Fi<br>Conectar con redes Wi-Fi.                                                 | $\bigcirc$ |
| Bluetooth<br>Conectar con dispositivos Bluetooth cercanos.                         | 0          |
| Perfil Fuera de línea<br>Desactivar las llamadas, los mensajes y Datos<br>móviles. | 0          |
| Redes móviles                                                                      |            |
| Uso de datos                                                                       |            |
| Mobile Hotspot y Anclaje a red                                                     |            |
| Más ajustes de conexión                                                            |            |
| III O                                                                              | <          |

Paso 2 - Entrar a la opción de Uso de datos.

| 0.00                                                                                                 |                                                | LIE OF HE |
|----------------------------------------------------------------------------------------------------|------------------------------------------------|-----------|
| < Uso de datos                                                                                       |                                                |           |
| Uso                                                                                                  |                                                |           |
| 35.99 MB de d                                                                                        | atos móvil <mark>e</mark> s                    |           |
| 29 feb31 mar.                                                                                        |                                                |           |
| 0 B                                                                                                  |                                                | 2.00 0    |
| Advertencia de datos: 2.00 0                                                                         | B                                              |           |
| Ahorro de datos<br>Desactivado                                                                       |                                                |           |
| Móvil                                                                                                |                                                |           |
| Datos móviles<br>Acceder a Internet median                                                           | te la red móvil.                               |           |
| Apps solo con dato<br>Defina aplicaciones para q<br>datos móviles, incluso si si<br>conecta a Wi-Fi. | os móviles<br>ue siempre usen<br>u teléfono se | Q         |
|                                                                                                    |                                                |           |

Paso 3 - Habilitar la opción de Datos móviles.

### Samsung : Configuración de VoLTE & Roaming

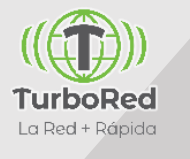

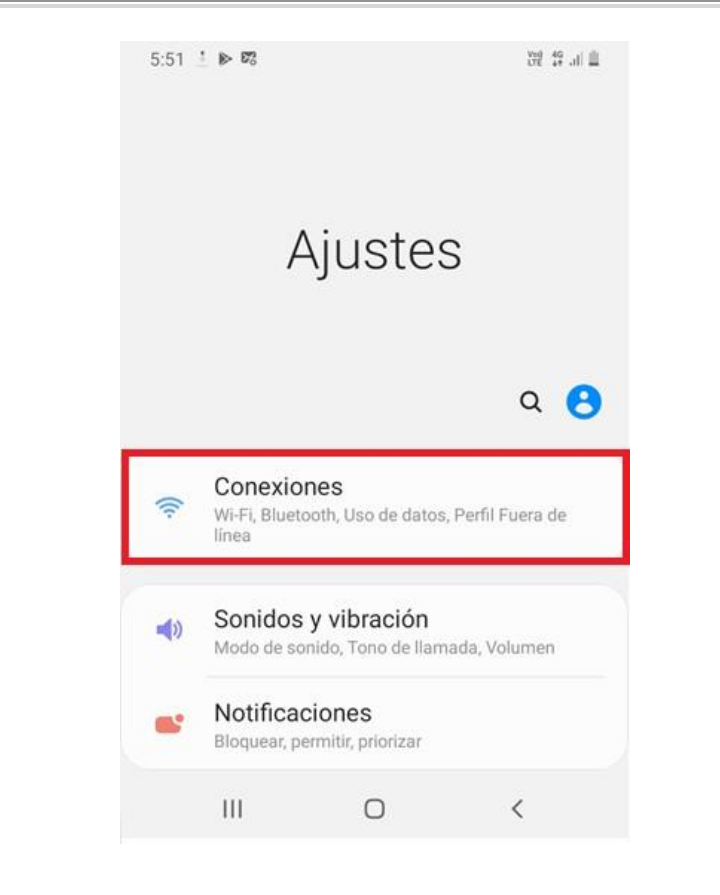

Paso 1 – Seleccionarla opción de Conexiones.

| 5:52 🖬 🕫 📾                                                  |                               | 198 # al 🗎 |
|-------------------------------------------------------------|-------------------------------|------------|
| < Conexiones                                                |                               | Q          |
| Wi-Fi<br>Conectar con redes Wi-F                            | ī.                            | $\bigcirc$ |
| Bluetooth<br>Conectar con dispositive                       | os Bluetooth cercanos         |            |
| Perfil Fuera de lín<br>Desactivar las llamadas,<br>móviles. | iea<br>, los mensajes y Dato: | s   ())    |
| Redes móviles                                               |                               |            |
| Uso de datos                                                |                               |            |
| Mobile Hotspot y                                            | Anclaje a red                 |            |
| Más ajustes de c                                            | onexión                       |            |
| III                                                         | 0                             | <          |
|                                                             |                               |            |

**Paso 2 -** Ingresara la opción de **Redes móviles.** 

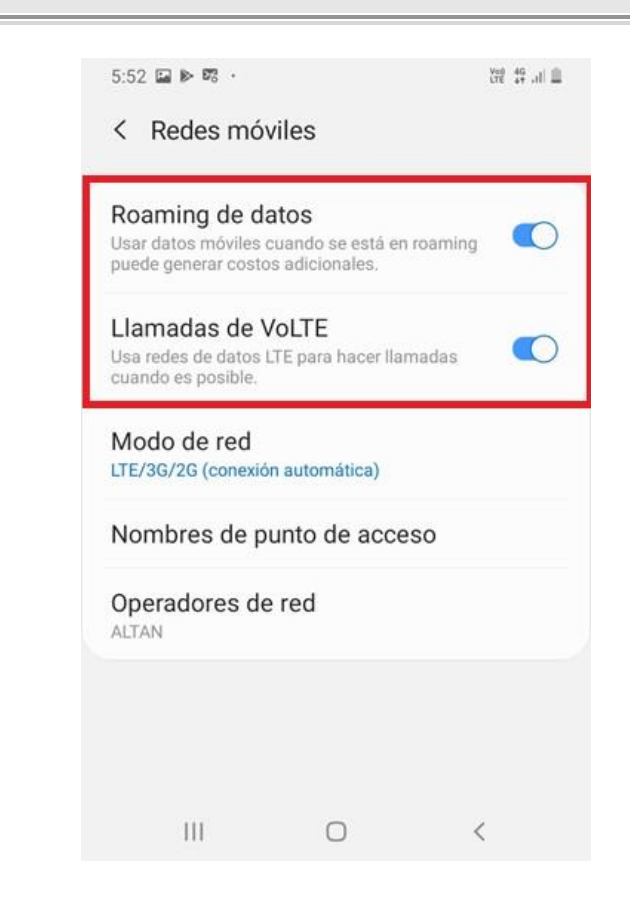

Paso 3 - Habilitarla opción Roaming de datos y Llamadas de VoLTE.

# Índice

- 1. Configuraciones Generales de Terminales
- 2. Terminales Alcatel
- 3. Terminales Huawei
- 4. Terminales Lanix
- 5. Terminales LG
- 6. Terminales Motorola
- 7. Terminales Nokia
- 8. Terminales Samsung

#### 9. Terminales Polaroid

- 10. Terminales ZTE
- 11. Configuraciones VoLTE Equipos XIAOMI
- 12. Actualizaciones de Sistema Operativo

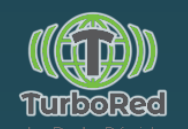

### **Polaroid: Configuración de APN, en equipos no VoLTE**

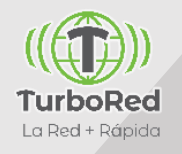

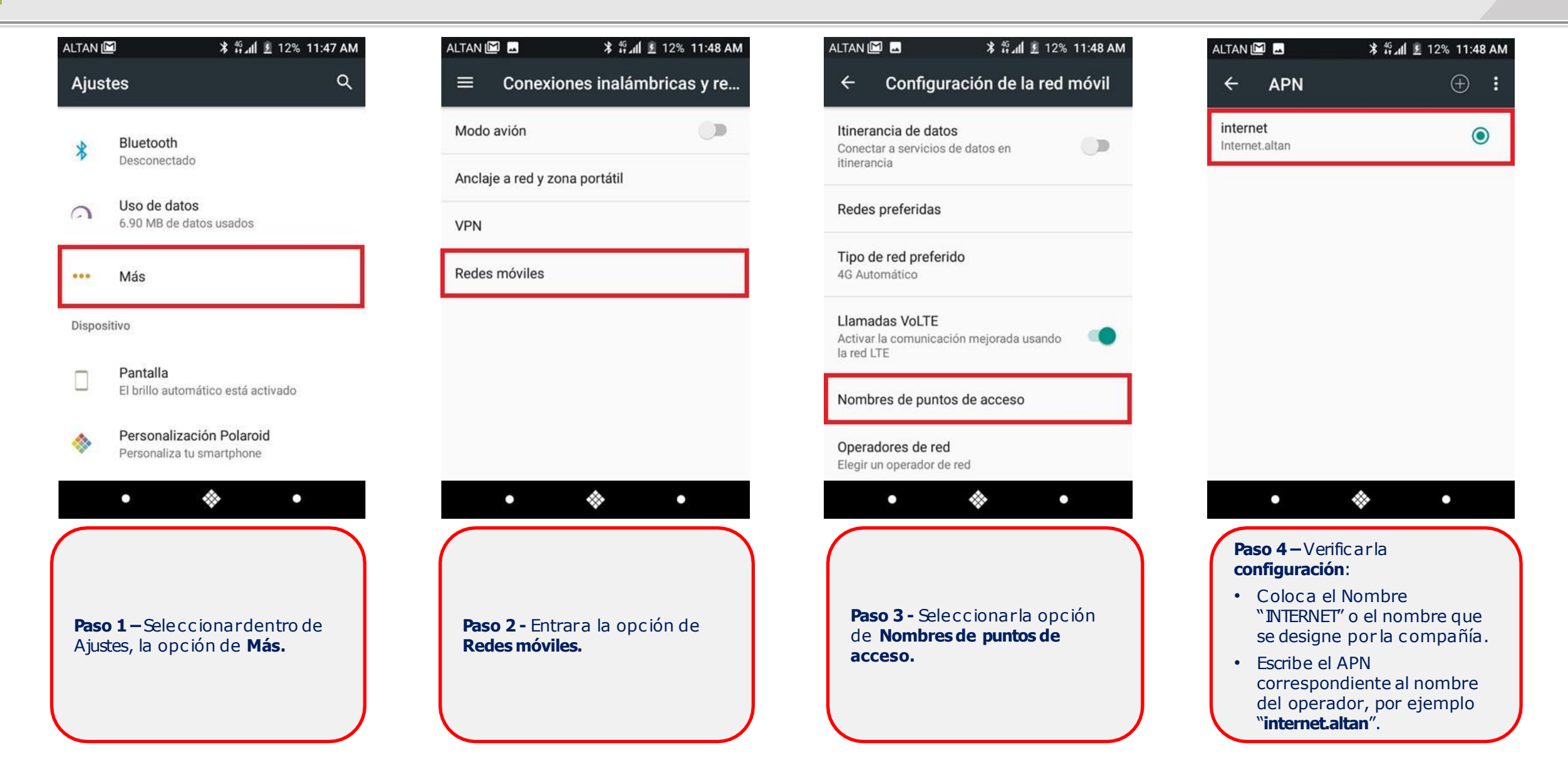

#### Polaroid: Configuración de VoLTE & Roaming

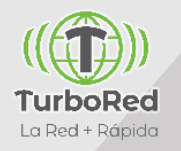

| ALTAN D               | <b>2 ≯ ຕິ.ແໄ ⊻</b> 12% 11:47 AM<br>tes Q                       | ALTAN IN The second second sec | ALTAN 🖾 🖬 🗱 12% 11:48 AM                                                                                   | ALTAN 🗹 🖪 💲 🏦 🗐 12% 11:48 AM                                                          |
|-----------------------|----------------------------------------------------------------|----------------------------------------------------------------------------------------------------|----------------------------------------------------------------------------------------------------|---------------------------------------------------------------------------------------|
| *                     | Bluetooth<br>Desconectado                                      | Modo avión 🔊 🗩 Anclaje a red y zona portátil                                                                                                    | Itinerancia de datos<br>Conectar a servicios de datos en<br>Itinerancia                                    | Itinerancia de datos<br>Conectar a servicios de datos en<br>itinerancia               |
| 9                     | Uso de datos<br>6.90 MB de datos usados                        | VPN                                                                                                    | Redes preferidas                                                                                           | Redes proferidos<br>Tipo de red preferido                                             |
| •••                   | Más                                                            | Redes móviles                                                                                                    | Tipo de red preferido<br>4G Automático                                                                     | 4 O Automático                                                                        |
| Disposi               | itivo                                                          |                                                                                                    | Llamadas VoLTE<br>Activar la comunicación mejorada usando<br>la red LTE                                    | L O 3G Automático                                                                     |
|                       | Pantalla<br>El brillo automático está activado                 |                                                                                                    | Nombres de puntos de acceso                                                                                | N 🔘 Solo 2G                                                                           |
| <b>*</b>              | Personalización Polaroid<br>Personaliza tu smartphone          |                                                                                                    | Operadores de red<br>Elegir un operador de red                                                             | C CANCELAR                                                                            |
|                       | • & •                                                          | • & •                                                                                                    | •                                                                                                    | • & •                                                                                 |
| <b>Paso</b><br>Ajusta | <b>1</b> –Seleccionardentro de<br>es, la opción de <b>Más.</b> | Paso 2 - Entrara la opción de Redes móviles.                                                                                                    | <ul> <li>Paso 3 - Habilitarlas opciones:</li> <li>Itinerancia de datos.</li> <li>Llamadas VoLTE</li> </ul> | Paso 4 – Seleccionar, dentro de Tipo<br>de red preferido, la opción 4G<br>Automático. |

# Índice

- 1. Configuraciones Generales de Terminales
- 2. Terminales Alcatel
- 3. Terminales Huawei
- 4. Terminales Lanix
- 5. Terminales LG
- 6. Terminales Motorola
- 7. Terminales Nokia
- 8. Terminales Samsung
- 9. Terminales Polaroid
- **10.** Terminales ZTE
- 11. Configuraciones VoLTE Equipos XIAOMI
- 12. Actualizaciones de Sistema Operativo

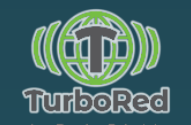

### **ZTE: Configuración de APN, en equipos no VoLTE**

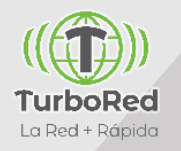

| 5:54 PM 🚟 📂 🍋 👘 49 %                                                       | 5:55 PM 🐺 🕨 🍉 👘 🖬 🗰 49 %                                   | 5:56 PM ₩ 🗭 🍋 👘 49 %                                                                                           | 5:56 PM ₩ ▶ ▶                                                                                                    |
|----------------------------------------------------------------------------|------------------------------------------------------------|----------------------------------------------------------------------------------------------------|----------------------------------------------------------------------------------------------------|
| Ajustes                                                                    | < Más                                                      | < Configuración de la red móvil                                                                                | < APN                                                                                                    |
| Q Buscar                                                                   | Mada avián                                                 | Roaming de datos<br>Conectar a servicios de datos en roaming                                                   | altan<br>Internet.altan.com                                                                                                    |
| 🛜 Wi-Fi Desconectado >                                                     | Llamadas por Wi-Fi                                         | Tipo de red preferido<br>Modo de red preferido: LTE/WCDMA/GSM (Conexión automática)                            |                                                                                                    |
| Bluetooth Inhabilitado >                                                   | Uso de datos                                               | Activar/Desactivar VoLTE<br>Usar servicios LTE para mejorar las comunicaciones<br>de voz v demás (recomendado) |                                                                                                    |
| 🚱 Anclaje de red y zona portátil >                                         | VPN                                                        | Nombres de puntos de acceso                                                                                    |                                                                                                    |
| Más >                                                                      | Redes móviles                                              | Operadores de red                                                                                              |                                                                                                    |
| Pantalla principal                                                         | Restablecer configuración de red                           | elegir an aperador de rea                                                                                      |                                                                                                    |
| 🛞 Fondo de pantalla >                                                      |                                                            |                                                                                                    |                                                                                                    |
| Pantalla El brillo automático está DESACTIVADO >                           |                                                            |                                                                                                    | APN nuevo Restablecer                                                                                                    |
| ⊲ 0 □                                                                      |                                                            |                                                                                                    | < 0 □                                                                                                    |
| <b>Paso 1</b> – Seleccionar dentro de<br>Ajustes, la opción de <b>Más.</b> | <b>Paso 2 -</b> Entrara la opción de <b>Redes móviles.</b> | Paso 3 - Seleccionarla opción<br>de Nombres de puntos de<br>acceso.                                            | <ul> <li>Paso 4 – Verific ar la configuración:</li> <li>Coloca el Nombre "INTERNET" o el nombre que se designe por la compañía.</li> <li>Escribe el APN correspondiente al nombre del operador, por ejemplo "internet.altan".</li> </ul> |

#### **ZTE: Habilitar datos móviles**

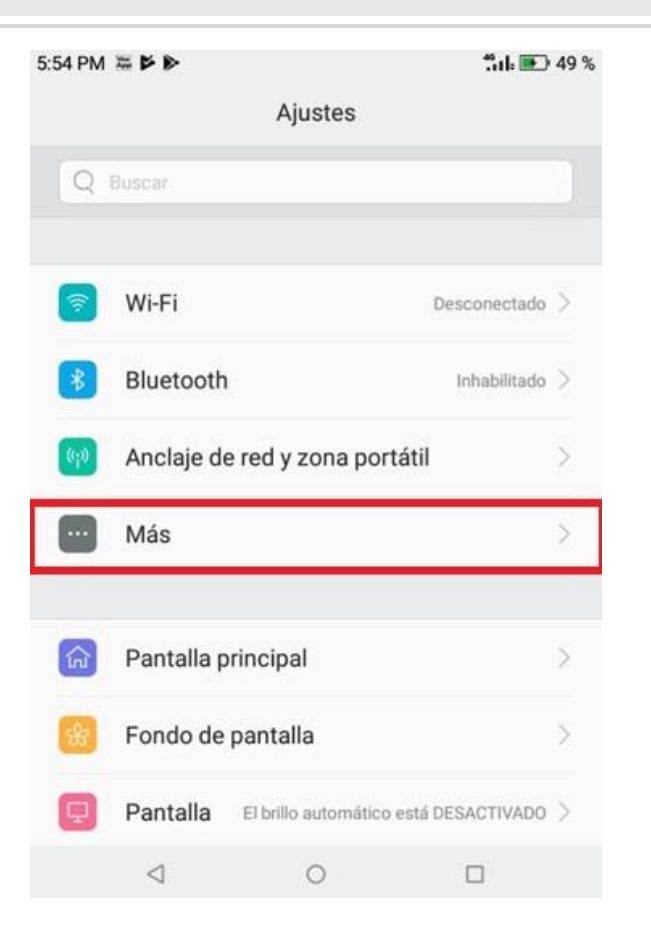

**Paso 1** – Seleccionardentro de Ajustes, la opción de **Más.** 

| 55 PM 🐺 🎽 🔊                              |                | 🗂 💽 49 % |
|------------------------------------------|----------------|----------|
| <                                        | Más            |          |
| Modo avión                               |                |          |
| Llamadas por Wi-F<br>Red móvil preferida | i              | >        |
| Uso de datos                             |                | >        |
| VPN                                      |                |          |
| Redes móviles                            |                |          |
| Restablecer config                       | uración de red |          |
|                                          |                |          |
|                                          |                |          |
| ⊲                                        | 0              |          |

Paso 2 - Entrara la opción de Uso de datos.

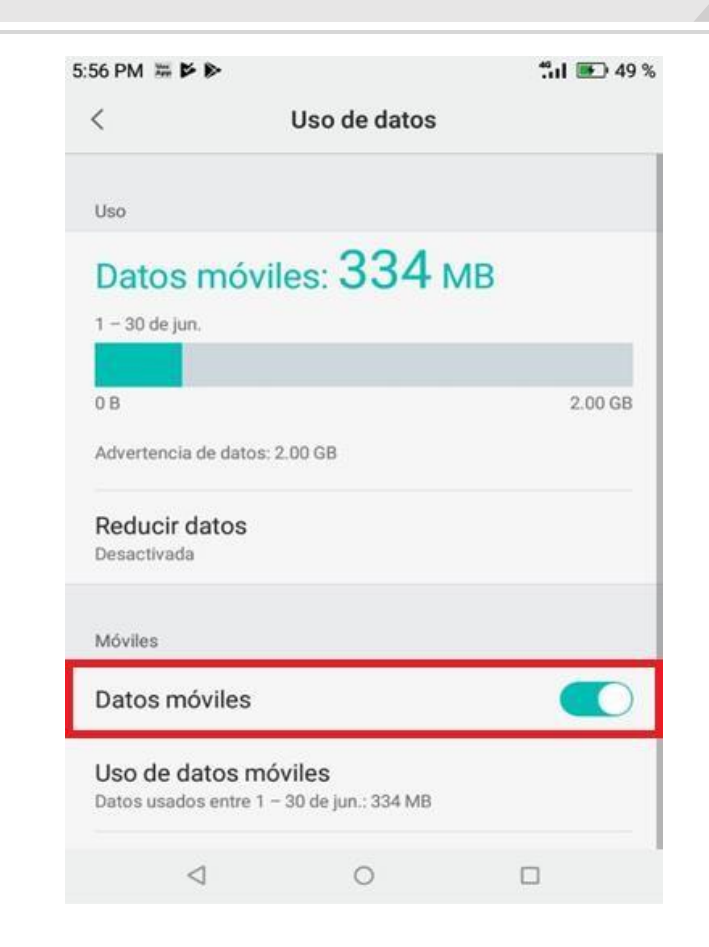

Paso 3 - Habilitarla opción de Datos móviles.

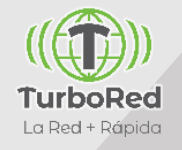

### **ZTE: Configuración de VoLTE & Roaming**

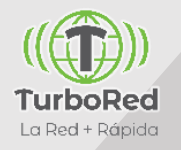

|                          | <b></b>                   | 5:55 PM 🗯 🎽 🏷                             | <b>*iıl 💽</b> 49 % | 5:56 PM 🗯 🎽 🖻                                                                                           | "arl 🖭 49 %          | 6:10 PM ± ≔ ⋫ ▶ * *il •                                     |
|--------------------------|---------------------------|-------------------------------------------|--------------------|----------------------------------------------------------------------------------------------------|----------------------|-------------------------------------------------------------|
| Ajuste                   | s                         | < Más                                     |                    | < Configuración de la re                                                                                | d móvil              | < Configuración de la red móvil                             |
| Q Buscar                 |                           |                                           |                    | Roaming de datos                                                                                        |                      | Roaming de datos                                            |
|                          |                           | Modo avión                                |                    | Conectal a servicios de datos en roaming                                                                |                      | Conectar a servicios de datos en toanting                   |
| 🔊 Wi-Fi                  | Desconectado >            | Llamadas por Wi-Fi<br>Red móvil preferida | >                  | Tipo de red preferido<br>Modo de red preferido: LTE/WCDMA/GSM (0                                        | Conexión automática) | Tipo de red preferido                                       |
| Bluetooth                | Inhabilitado >            | Uso de datos                              | >                  | Activar/Desactivar VoLTE<br>Usar servicios LTE para mejorar las comunic<br>de voz y demás (recomendado) | aciones              | <ul> <li>LTE/WCDMA/GSM (Conexión<br/>automática)</li> </ul> |
| Anclaje de red y zona    | a portátil >              | VPN                                       |                    | Nombres de puntos de acceso                                                                             | >                    | WCDMA/GSM (Conexión<br>automática)                          |
| Más                      | >                         | Redes móviles                             |                    | Operadores de red<br>Elegir un operador de red                                                          | >                    | Sólo WCDMA                                                  |
| Pantalla principal       | ×                         | Restablecer configuración de              | red                |                                                                                                    |                      | Sólo GSM                                                    |
| Fondo de pantalla        | >                         |                                           |                    |                                                                                                    |                      | CANCELAR                                                    |
| Pantalla El brillo autor | nático está DESACTIVADO > |                                           |                    |                                                                                                    |                      |                                                             |
|                          |                           | ⊲ 0                                       |                    | < ○                                                                                                    |                      |                                                             |

**Paso 1** – Seleccionardentro de Ajustes, la opción de Más.

Paso 2 - Entrara la opción de Redes móviles.

a plilla has opciones.

- Roaming de datos.
- Activar/Desactivar VoLTE

de red preferido, la opción LTE/WCDMA/GSM (Conexión automática).

# Agenda

- 1. Configuraciones Generales de Terminales
- 2. Terminales Alcatel
- 3. Terminales Huawei
- 4. Terminales Lanix
- 5. Terminales LG
- 6. Terminales Motorola
- 7. Terminales Nokia
- 8. Terminales Samsung
- 9. Terminales Polaroid
- 10. Terminales ZTE

#### **11. Configuraciones VoLTE Equipos XIAOMI**

12. Actualizaciones de Sistema Operativo

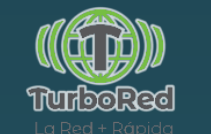

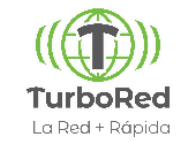

Hay equipos Xiaomi que no tienen habilitada la opción de VoLTE con SIM Altán

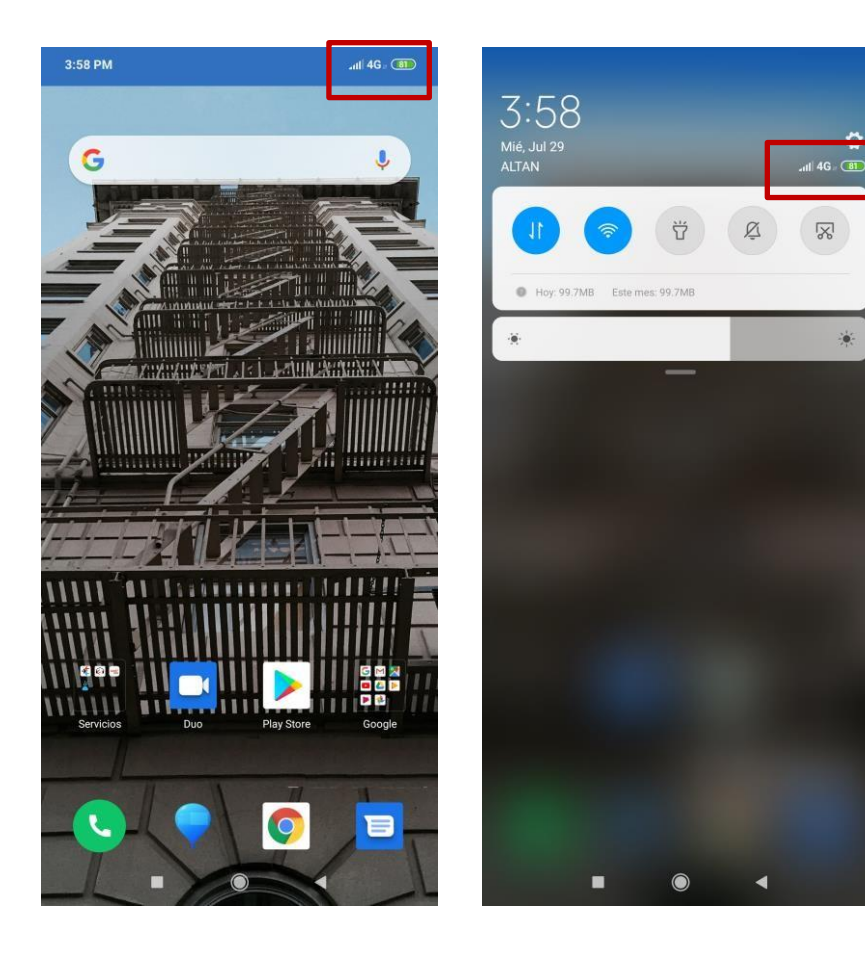

1. Si al ingresar una SIM de la Red Compartida no se visualiza el ícono VoLTE...

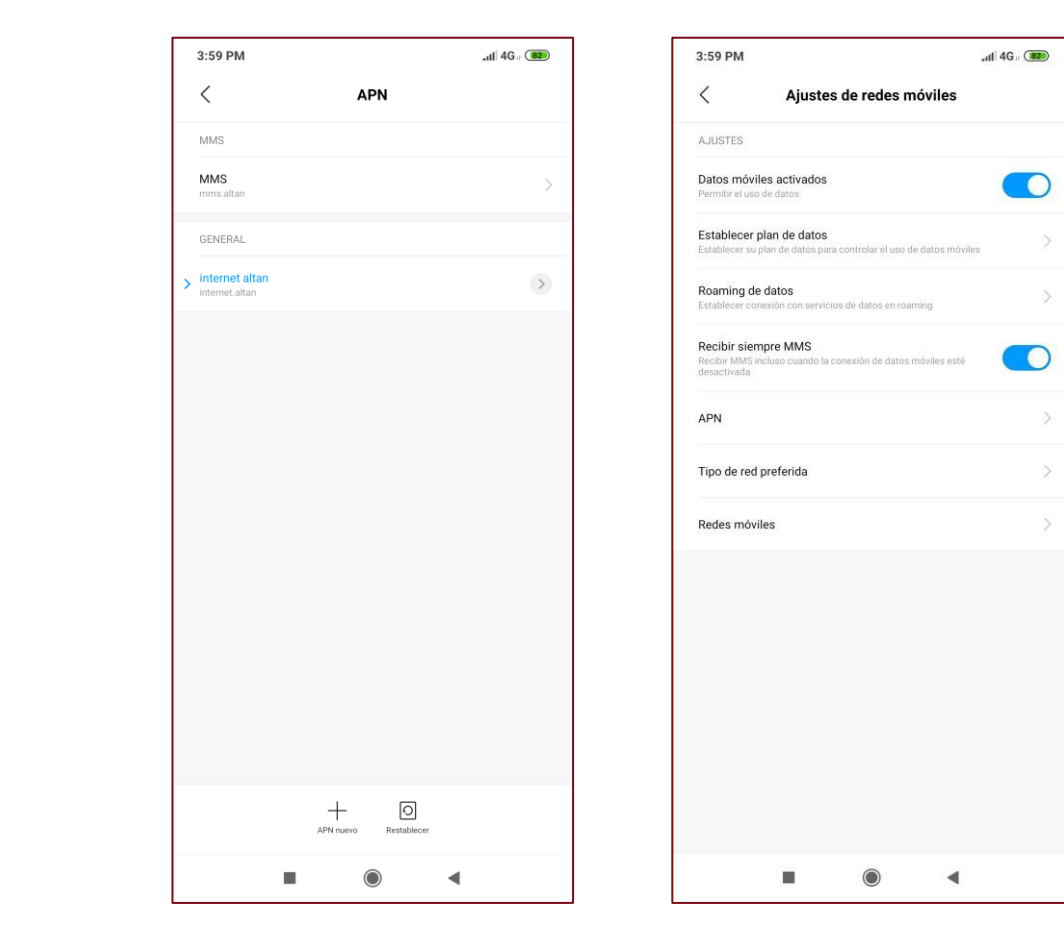

2. El APN está configurado correctamente3. Y en el menú de Ajustes no se visualiza la opción de activar VoLTE

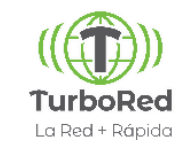

Existe un código que puede habilitarlo.

|                                        | Recientes                                               |                                                  |
|----------------------------------------|---------------------------------------------------------|--------------------------------------------------|
| + Nuevo co                             | ntacto                                                  |                                                  |
| Añadir a d                             | contactos                                               |                                                  |
| 💭 Enviar me                            | ensaje                                                  |                                                  |
|                                        |                                                         |                                                  |
|                                        |                                                         |                                                  |
|                                        |                                                         |                                                  |
|                                        |                                                         |                                                  |
| *                                      | #*#86583# <sup>*</sup>                                  | *#*                                              |
| *<br>1<br>∞                            | #*#86583#<br>2<br>ABC                                   | *#* 🛛                                            |
| х<br>1<br>ар<br>4                      | #*#86583#<br>2<br>Авс<br>5<br>лк.                       | *#*<br>3<br>DEF<br>6<br>MINO                     |
| *<br>1<br>ар<br>4<br>ен<br>7<br>градо  | #*#86583#<br>2<br>Авс<br>5<br>Jac<br>8<br>8<br>точ      | *#* 3<br>BEF<br>6<br>MNO<br>9<br>WXYZ            |
| *<br>1<br>со<br>сни<br>7<br>рояз:<br>* | #*#86583#<br>2<br>ABC<br>5<br>JRL<br>8<br>TUV<br>0<br>+ | *#*<br>3<br>DEF<br>6<br>MNO<br>9<br>WXYZ<br>#    |
| *<br>1<br>ар<br>4<br>ан<br>Родая<br>*  | #*#86583#<br>2<br>Авс<br>5<br>Јис<br>8<br>Тоу<br>0<br>+ | *#* 3<br>DEF<br>6<br>MNO<br>9<br>WXYZ<br>#<br>11 |

4. Abrir la aplicación de teléfono y marcar el siguiente código: **\*#\*#86583#\*#\*** 

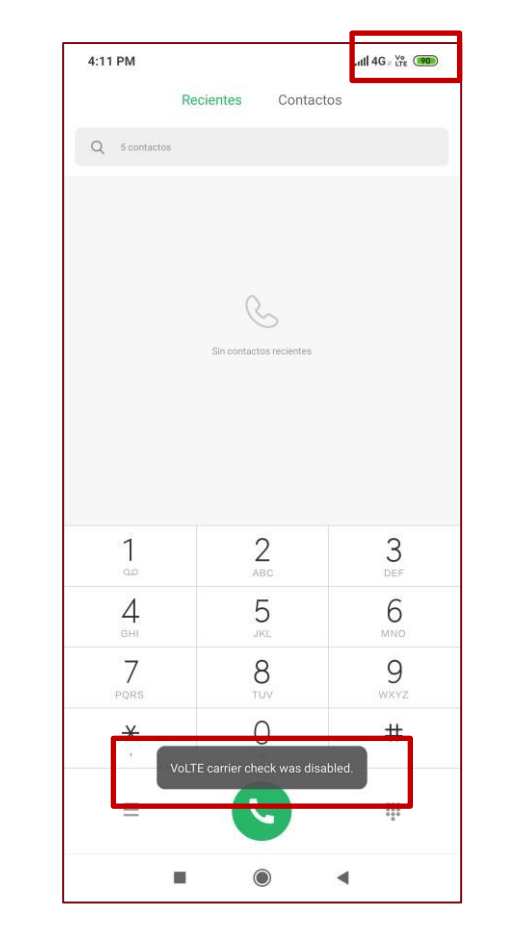

5. Se muestra una notificación que indica que se ha desbloqueado y en la barra superior se habilita el ícono VoLTE.

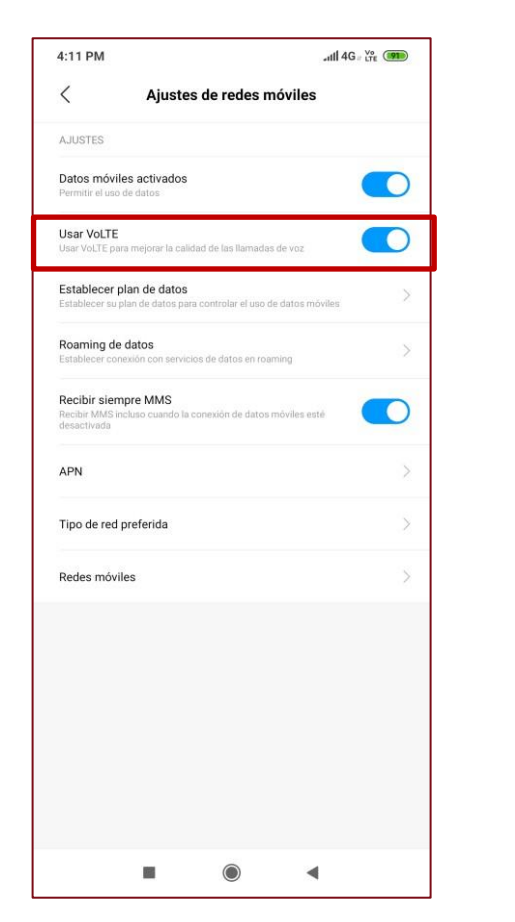

6. La opción "Usar VoLTE" ahora está disponible en el menú.

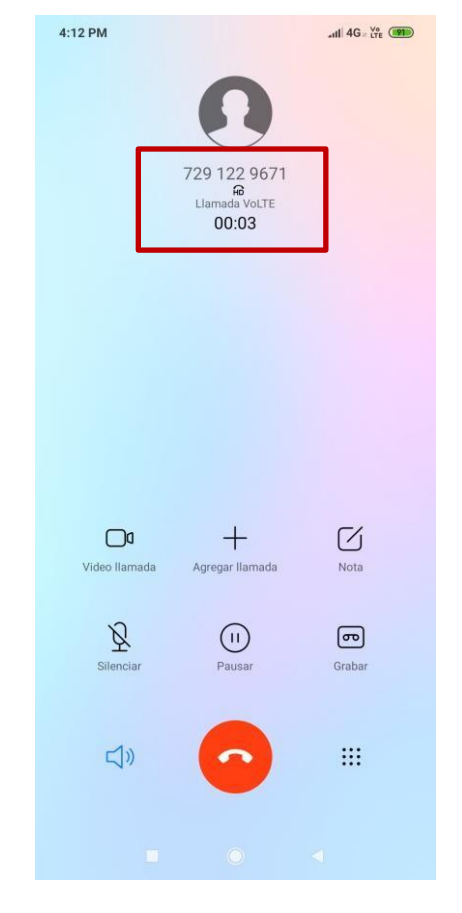

7. Cuando se hacen llamadas el equipo muestra que se están haciendo vía VoLTE

#### Habilitar VoLTE usando código (ejemplo 2: Xiaomi Mi A3)

13:32

4

0

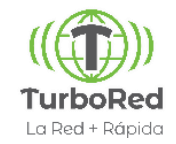

4G 🖌 🖸

**RANURA DE SIM 2** 

Hay equipos Xiaomi que no tienen habilitada la opción de VoLTE con SIM Altán

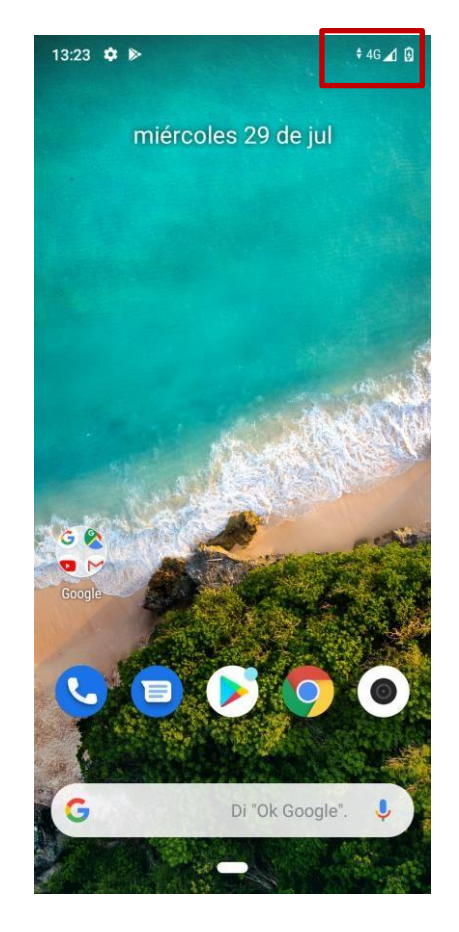

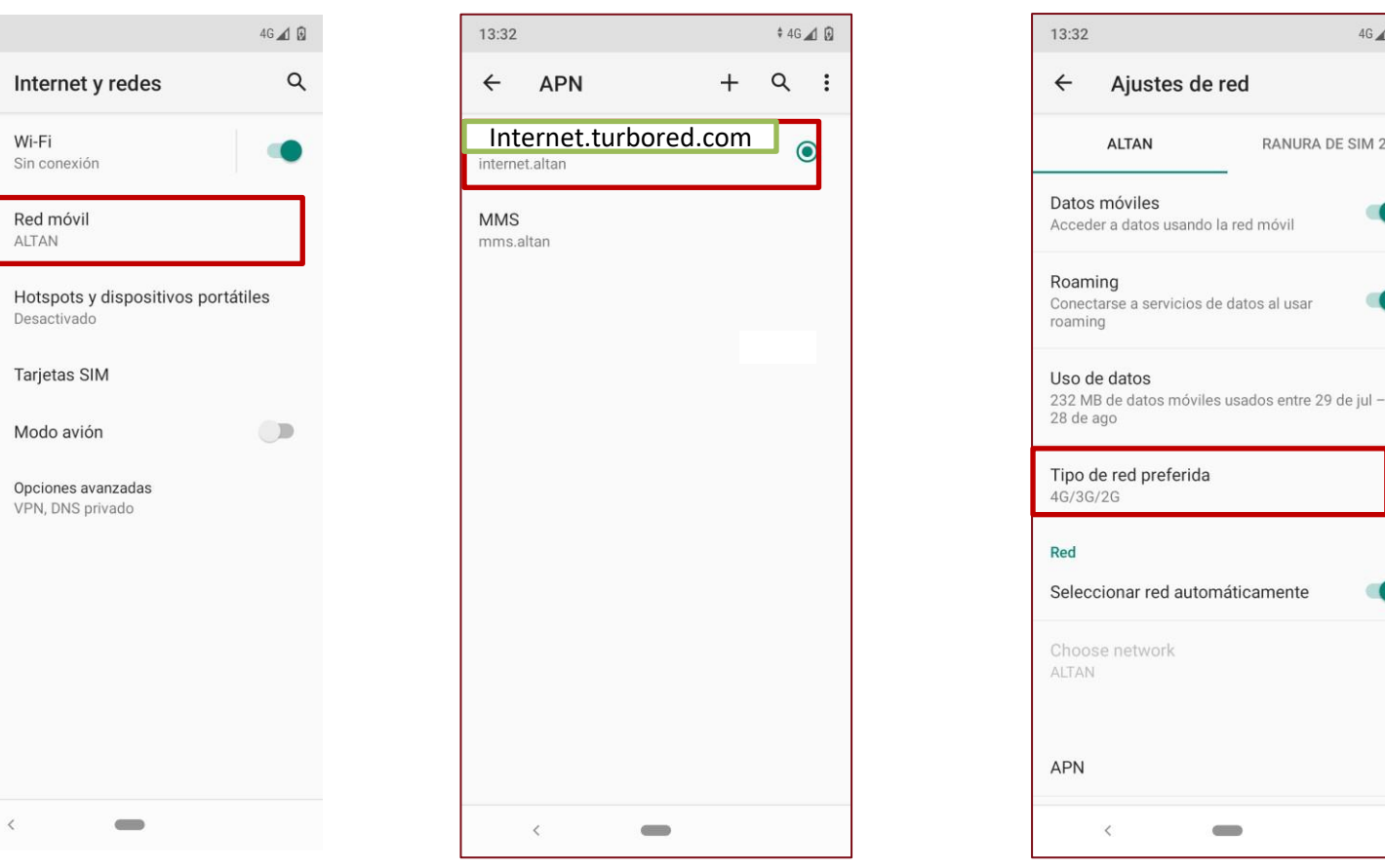

1. Si al ingresar una SIM de la Red Compartida no se visualiza el ícono Vol TE...

2. El APN está configurado correctamente-

3. Y en el menú de Ajustes no se visualiza la opción de activar VoLTE

#### ΧΙΑΟΜΙ

#### Habilitar VoLTE usando código (ejemplo 2: Xiaomi Mi A3)

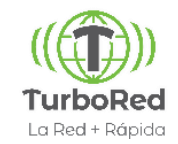

#### Existe un código que puede habilitarlo.

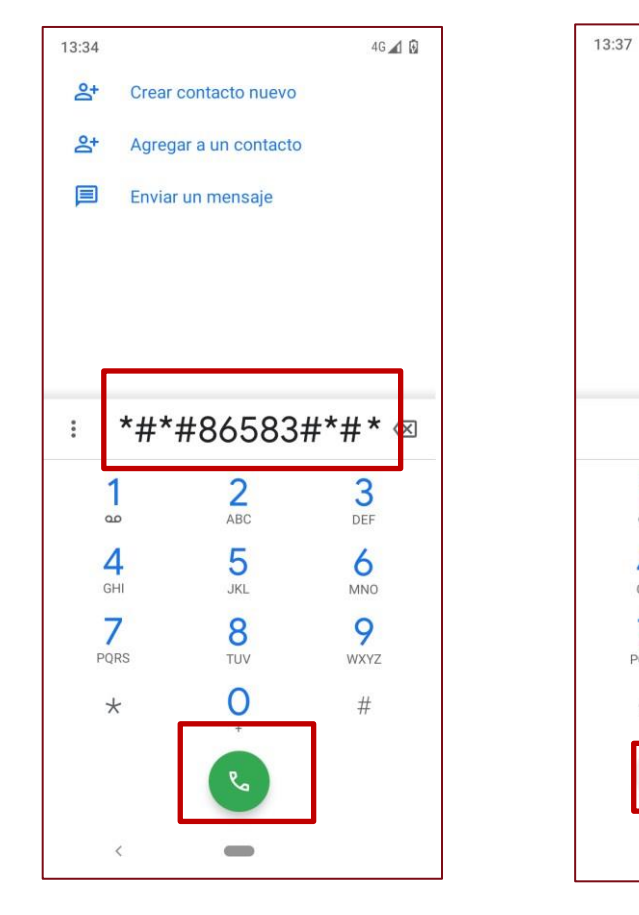

4. Abrir la aplicación de teléfono y marcar el siguiente código: **\*#\*#86583#\*#**\*

5. Se muestra una notificación que indica que se ha desbloqueado y en la barra superior se habilita el ícono VoLTE.

2

ABC

5

JKL

8

TUV

0

Volte carrier check was disabled.

1

8

4

GHI

7

PORS

HD 🛊 4G 📶 🚯

3

DEF

6

MNO

9

WXYZ

#

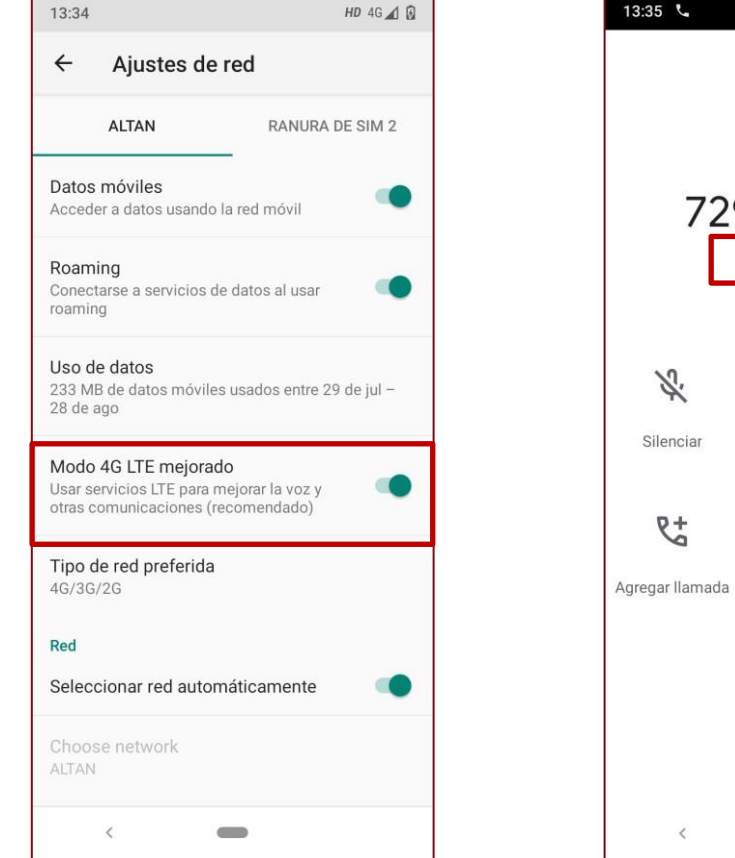

6. La opción "Usar VoLTE" ahora está disponible en el menú.

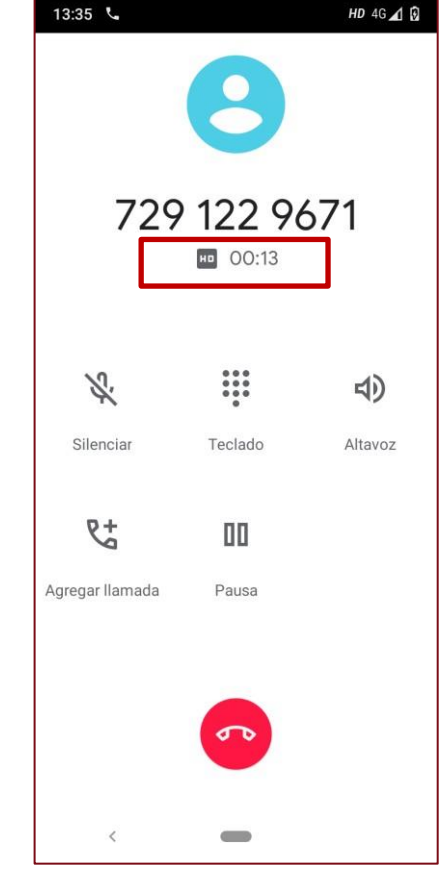

7. Cuando se hacen llamadas el equipo muestra que se están haciendo vía VoLTE

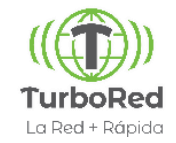

• Los equipos Xiaomi NO están homologados por lo que pueden tener algunas limitantes.

•Los equipos mencionados en la presentación fueron catalogados como compatibles debido a pruebas físicas y/o parámetros en el tráfico en la red.

•Semanalmente, se analizan y categorizan los equipos de acuerdo a varios criterios. Para verificar el tiempo real la compatibilidad del equipo, ingresar el IMEI del equipo en este portal:

https://crm.altanredes.com/preactiva/checkimeiv2.php

# Indice

- 1. Configuraciones Generales de Terminales
- 2. Terminales Alcatel
- 3. Terminales Huawei
- 4. Terminales Lanix
- 5. Terminales LG
- 6. Terminales Motorola
- 7. Terminales Nokia
- 8. Terminales Samsung
- 9. Terminales Polaroid
- 10. Terminales ZTE
- 11. CONFIGURACIONES VoLTE EQUIPOS XIAOMI
- **12.** Actualizaciones de Sistema Operativo

#### Actualizaciones de Sistema Operativo

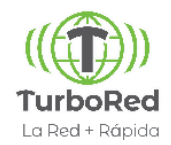

#### Verificar que el equipo está actualizado

Entrar al menú Ajustes/Configuración  $\rightarrow$  Sistema  $\rightarrow$  Avanzado  $\rightarrow$  Actualización del Sistema... Se podrá visualizar en pantalla que el dispositivo está actualizado, la versión de Android, así como la versión de software. Es necesario realizar la actualización del sistema operativo para que pueda solucionar problemas y las configuraciones puedan actualizarse

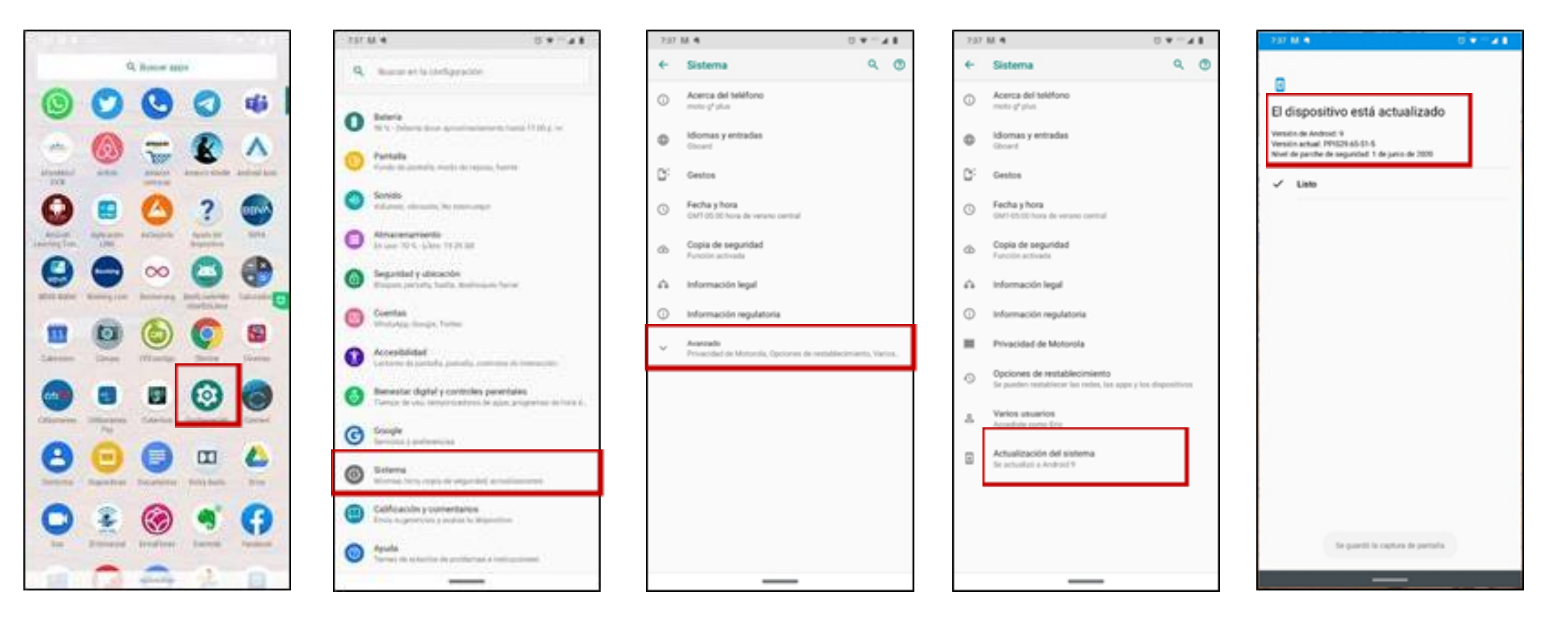

#### Configuración Sistema Operativo

#### Actualizar

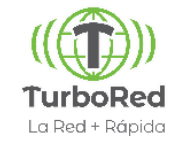

En cada dispositivo las pantallas y opciones varían, pero este ejemplo muestra los pasos a seguir que aplican en la mayoría.

Entrar al menú Ajustes/Configuración  $\rightarrow$  Sistema  $\rightarrow$  Avanzado  $\rightarrow$  Actualización del Sistema/Actualización de software  $\rightarrow$ Descargar e Instalar.

Muchos equipos piden determinado nivel de batería y almacenamiento para poder llevar a cabo la instalación. Asegurarse que el equipo tenga conexión a WIFI, así como la batería suficiente y proceder a la descarga.

Durante la instalación el equipo podría reiniciarse.

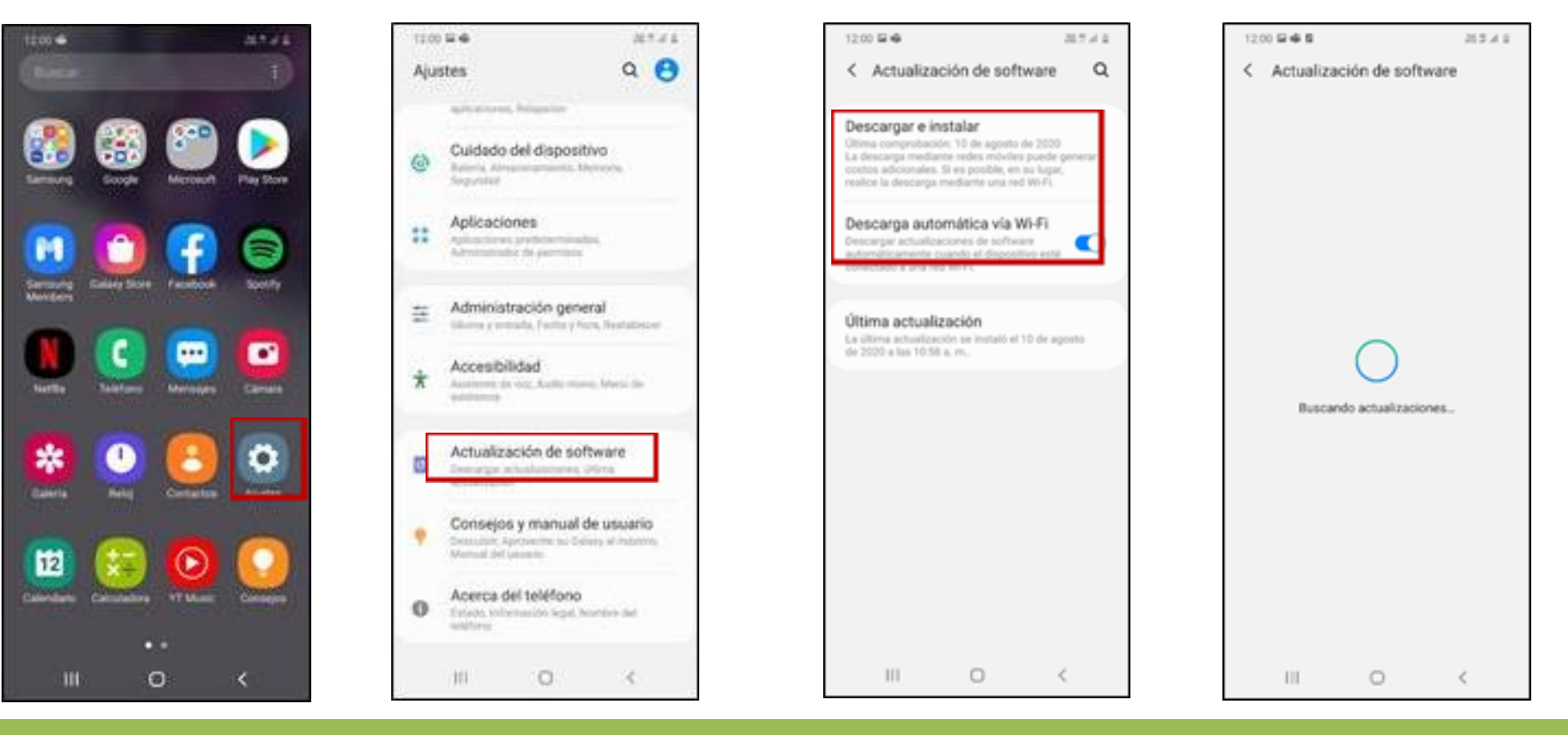

#### Actualizar

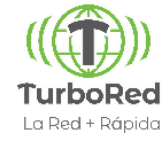

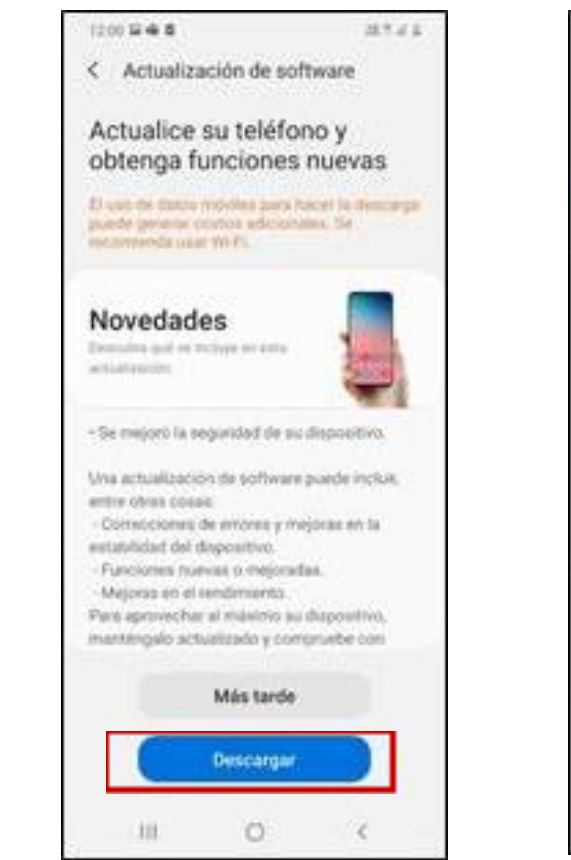

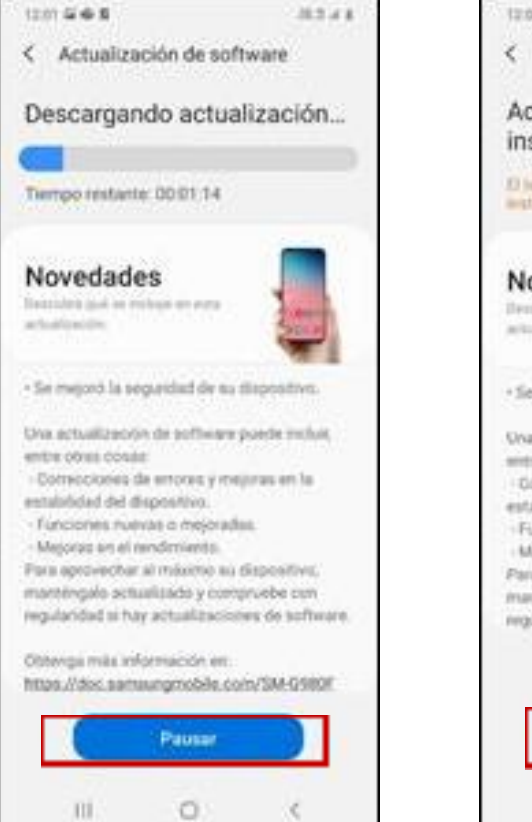

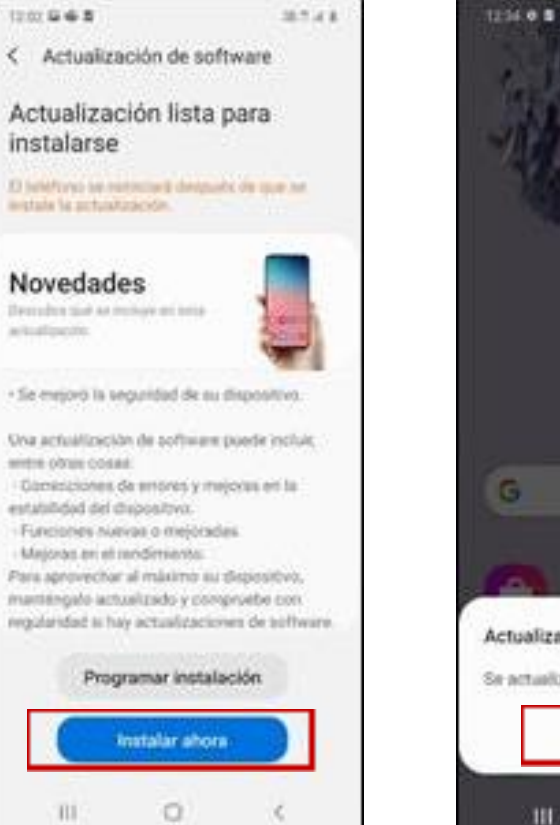

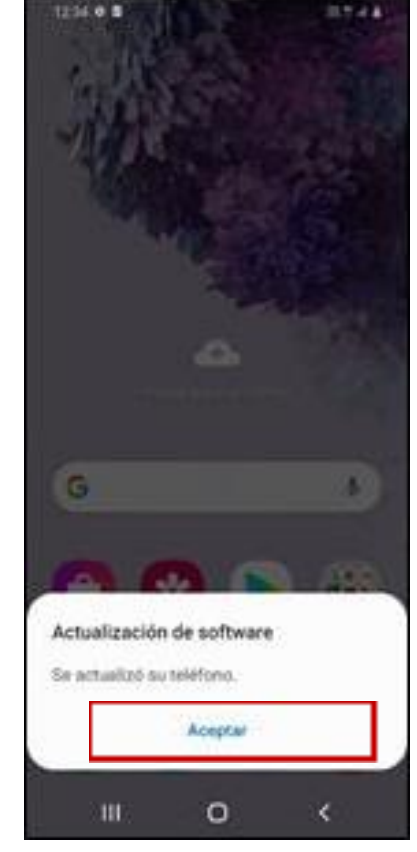

# La Red + Rápida

Bosque de Ciruelos 168, piso 3, Bosque de las Lomas 11700 CDMX

http://www.turbored.com e-mail: ventas@turbored.com Teléfonos: (+52) 55 8641 0100